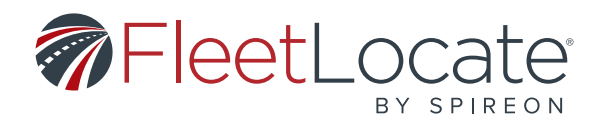

## FleetLocate v2.7 User Guide

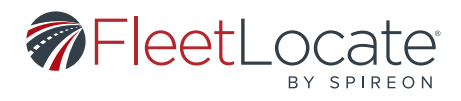

### Contents

| FleetLocate Fleet Intelligence v2.7 User Guide             | 5  |
|------------------------------------------------------------|----|
| Map Tab                                                    | 6  |
| Changing and Printing the Map View                         | 6  |
| Bookmarks Dropdown                                         | 8  |
| Navigating to a Bookmark                                   | 8  |
| Adding a Bookmark                                          | 8  |
| Deleting a Bookmark                                        | 9  |
| Searching for an Address                                   | 10 |
| Control Panel Overview                                     | 10 |
| Finding a Vehicle's Current Location                       | 11 |
| Viewing Vehicle History                                    | 11 |
| Sending a Vehicle Command                                  | 12 |
| Locating an Address from the Map                           | 13 |
| Creating a Landmark from the Map                           | 14 |
| Editing a Landmark from the Map                            | 15 |
| Editing a Vehicle from the Control Panel                   | 15 |
| Reading the Miniature Dashboard                            | 17 |
| Finding the Nearest Vehicle to a Point                     | 17 |
| Dispatching a Vehicle                                      | 18 |
| Maintenance Tab                                            | 19 |
| Status                                                     | 19 |
| Service Plan                                               | 20 |
| Service Record                                             | 23 |
| Alerts                                                     | 25 |
| Dashboard Tab                                              | 26 |
| Adding Widgets to the Dashboard                            | 26 |
| Editing a Widget                                           | 27 |
| Printing the Dashboard                                     | 27 |
| Alerts Tab                                                 | 27 |
| Types of Alerts                                            | 28 |
| Engine Oil Life Alert (Applicable to GM OnStar Units Only) | 28 |
| Sends an alert when engine oil life falls below 20%        | 28 |

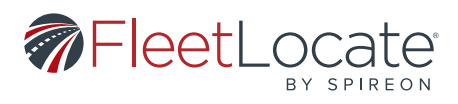

| Fuel Tank Alert (Applicable to GM OnStar, FL1 and/or FL4 Units only)                             | 28 |
|--------------------------------------------------------------------------------------------------|----|
| Sends an alert when the fuel tank level of selected asset(s) drops below the specified threshold | 28 |
| Viewing Alert History                                                                            | 29 |
| Filtering the Alert History                                                                      | 29 |
| Clearing Filters from the Alert History                                                          | 30 |
| Creating and Scheduling an Alert                                                                 | 31 |
| Editing an Alert                                                                                 | 32 |
| Reports Tab                                                                                      | 34 |
| Filtering the Report History                                                                     | 35 |
| Clearing Filters from the Report History                                                         | 36 |
| Generating a Report                                                                              | 37 |
| Scheduling a Report                                                                              | 38 |
| Saving a Report                                                                                  | 39 |
| Sending a Report                                                                                 | 40 |
| Creating a Landmark from a Report Map                                                            | 40 |
| Deleting a Report                                                                                | 41 |
| Admin Tab                                                                                        | 42 |
| Devices                                                                                          | 43 |
| Creating a Vehicle                                                                               | 43 |
| Editing a Vehicle                                                                                | 44 |
| Bulk Editing Vehicles                                                                            | 46 |
| Unlinking a Vehicle from a Device                                                                | 47 |
| Creating a Vehicle Group                                                                         | 47 |
| Adding a Driver                                                                                  | 48 |
| Editing or Deleting a Driver                                                                     | 49 |
| Creating a Landmark from the Admin Tab                                                           | 50 |
| Editing a Landmark                                                                               | 51 |
| Importing Landmarks                                                                              | 52 |
| Exporting Landmarks                                                                              | 53 |
| Bulk Editing Landmarks                                                                           | 54 |
| Creating a Landmark Group                                                                        | 54 |
| Creating a User                                                                                  | 55 |
| Editing a User                                                                                   | 56 |
| Bulk Editing Users                                                                               | 57 |

User Guide v2.7 - FleetLocate: Fleet & Asset Intelligence

|3|

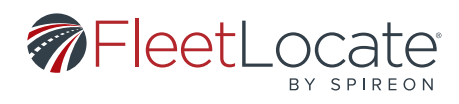

| Adding a User Access                         |    |
|----------------------------------------------|----|
| Editing a User Access                        | 60 |
| Adding a User Role                           | 60 |
| Editing a User Role                          | 62 |
| Removing a Recipient                         | 63 |
| Messaging Tab                                | 63 |
| Changing the Map View                        | 64 |
| Jobs & Messaging Control Panel               | 65 |
| Adding a Job                                 | 66 |
| Sending a Message                            |    |
| Jobs Log                                     | 68 |
| Editing or Deleting Jobs                     | 68 |
| Importing Jobs                               | 69 |
| Exporting Jobs                               | 69 |
| Messages Log                                 |    |
| Viewing Message History and Sending Messages |    |
| Exporting Messages                           |    |
| Fuel Card Add-On                             |    |
| Adding a Fuel Card to a Vehicle              | 72 |
| Fuel Card Reports                            | 72 |
| Driver ID Add-On                             |    |
| Driver ID Alerts Menu                        | 73 |
| Driver ID Reports Menu                       |    |

|4|

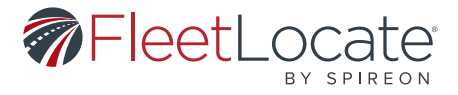

#### Introduction FLEETLOCATE FLEET INTELLIGENCE V2.7 USER GUIDE

Thank you for choosing Spireon's FleetLocate Local Fleet solution for your fleet and asset tracking needs. Our goal is to help you streamline and maximize the resources you already have.

As part of our continued efforts to keep you at the forefront of GPS fleet and asset tracking technology, we are pleased to offer the FleetLocate Local Fleet User Guide. This guide lists and describes all of the features that are available in your FleetLocate Local Fleet GPS Tracking system.

We hope you take advantage of the information that is available at your fingertips to make your operations even more efficient. If you have any questions regarding any of these features, please contact your FleetLocate Local Fleet customer support team.

Toll Free Support 877.819.0015 fleet\_support@spireon.com

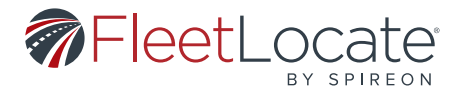

#### MAP TAB

These actions are available under the *Map* tab.

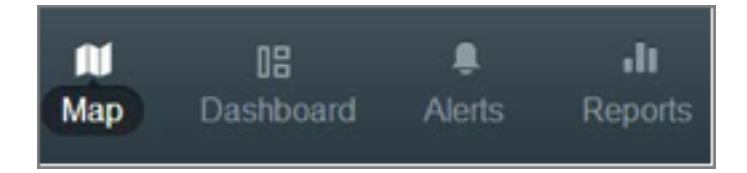

#### CHANGING AND PRINTING THE MAP VIEW

1. Select the *View* dropdown from the upper left corner of the map.

| Vie | v v Print Bookn      |  |  |  |  |  |
|-----|----------------------|--|--|--|--|--|
| V   | Show Vehicles        |  |  |  |  |  |
| ☑   | Show Landmarks       |  |  |  |  |  |
| V   | Show Route Lines     |  |  |  |  |  |
|     | Snap Routes to Road  |  |  |  |  |  |
|     | Show Traffic         |  |  |  |  |  |
|     | Use Clustering       |  |  |  |  |  |
|     | Show Vehicle Labels  |  |  |  |  |  |
|     | Show Landmark Labels |  |  |  |  |  |
|     | Import KML Overlay   |  |  |  |  |  |
|     | KML Overlay List     |  |  |  |  |  |

- 2. Use the checkboxes to select the level of detail displayed on the map.
  - a. Show Vehicles shows vehicles on the map.
  - b. Show Landmarks shows landmarks on the map.
  - c. Show Route Lines shows the route lines taken by a vehicle.
  - d. Snap Routes to Road aligns the route information to existing roads.

e. **Show Traffic** – shows current traffic information, which may not match conditions at the time a route was taken.

- f. **Show Terrain** shows terrain information.
- g. Use Clustering displays vehicles in small groups that separate when a user zooms in
- h. Show Vehicle Labels shows vehicle label information on the map.
- i. Show Landmark Labels shows landmark label information on the map.

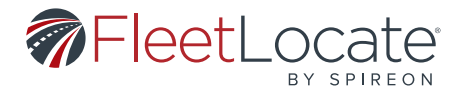

j. Import KML Overlay - Opens the Import KML Overlay window.

| Import KML Overlay | 0                 |
|--------------------|-------------------|
| Name*              |                   |
| Comments           |                   |
|                    |                   |
| KML File*          | Select KML File   |
| * Required Field   | Import KML Cancel |

- i. The required fields are marked with an  $^{st}$
- k. KML Overlay List opens the KML Overlay List window.

| KM  | IL Overlay I | list     |    | 0                     |
|-----|--------------|----------|----|-----------------------|
|     | lame         | Comments |    |                       |
| E 1 | est (j       |          |    | 0/                    |
|     | Page 1       | of1      | 16 | Displaying 1 - 2 of 2 |

i. This lists all KML overlays on the account. They can be deleted or edited using the buttons to the right.

ii. The checkboxes to the left of the overlay list can be used to select which overlays to display.

3. The *Print* button opens the *Print Options* window.

| Print options Include Map *                      |                             |                            |                                  |                              |
|--------------------------------------------------|-----------------------------|----------------------------|----------------------------------|------------------------------|
| Include Vehicle Control Panel *                  |                             |                            |                                  |                              |
| Include Landmark Control Panel *                 |                             |                            |                                  |                              |
| * In order to print all images and icons, enable | e background images in      | your print dialog          |                                  | Print                        |
| Utah Colorado United S                           | Nebraska<br>tates<br>Kansas | es City<br>Missouri St. Lo | Map<br>India<br>Indianag<br>Ouis | Satellite<br>Oh<br>wis Colum |

4. By default, this window contains the current map view, *Vehicle Control Panel* and *Landmarks Control Panel*.

5. Use the checkboxes to choose which panels to include.

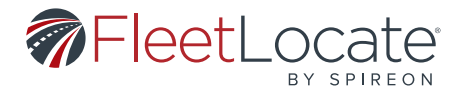

#### **BOOKMARKS DROPDOWN**

The **Bookmarks** dropdown allows you to save specific map views for future access.

#### NAVIGATING TO A BOOKMARK

1. Click the *Bookmarks* dropdown in the upper left of the map.

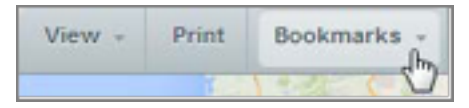

2. Select a bookmark from the dropdown.

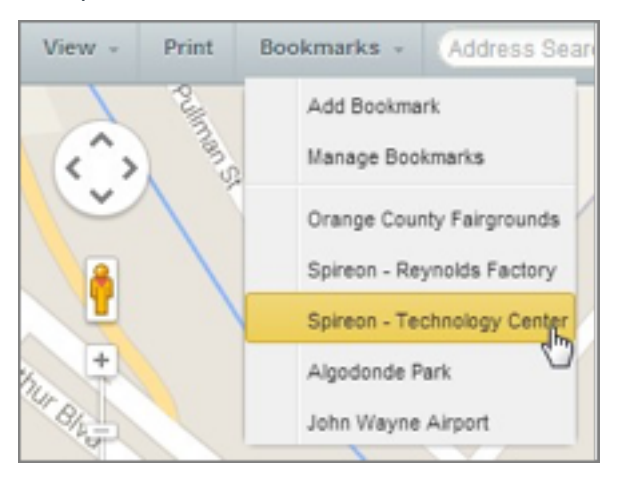

#### **ADDING A BOOKMARK**

- 1. Navigate to the map view you would like to save.
- 2. Click the **Bookmarks** dropdown in the upper left of the map.

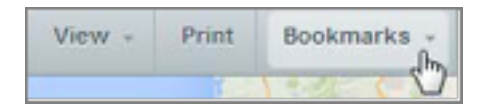

3. Select Add Bookmark to open the Add Bookmark window.

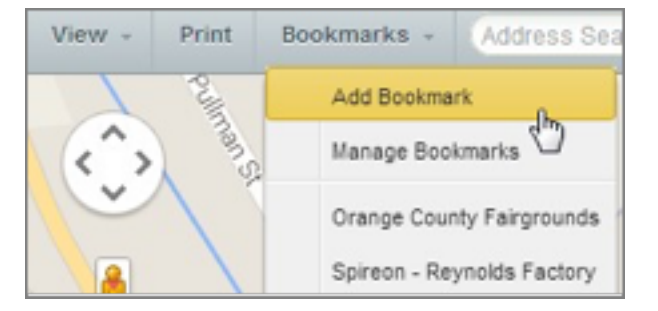

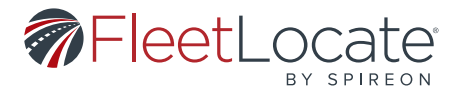

4. Choose a name for your Bookmark.

| Add Bookmark     | 0           |
|------------------|-------------|
| Name*            |             |
| [Bookmark Name]  |             |
| * Required Field | Save Cancel |

5. Click **Save**. The bookmark will be added to your account.

#### **DELETING A BOOKMARK**

1. Click the **Bookmarks** dropdown in the upper left of the map.

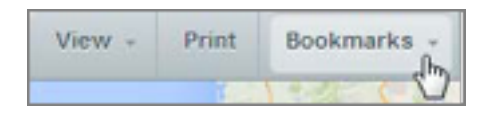

2. Select Manage Bookmarks to open the Manage Bookmarks window.

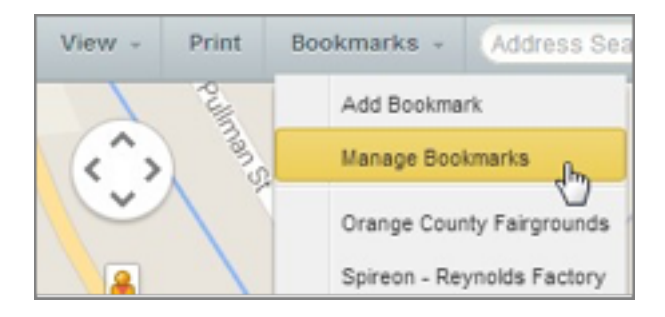

3. Click the **Delete** icon ( ) next to the Bookmark you want to remove.

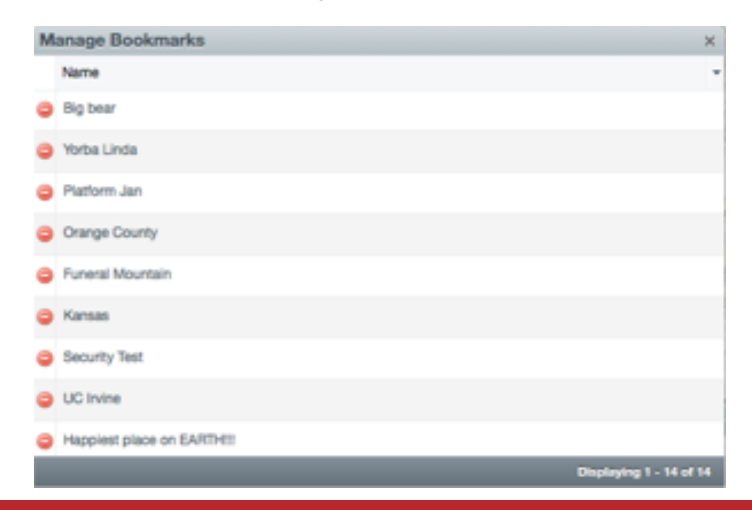

User Guide v2.7 - FleetLocate: Fleet & Asset Intelligence

|9|

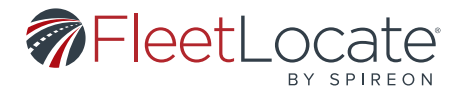

4. In the *Delete Bookmark* window, click **Yes**. The deleted bookmark will be removed from your account.

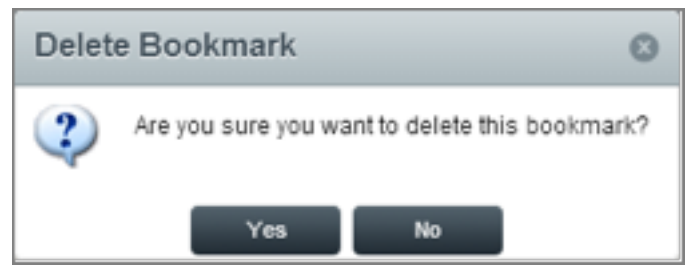

#### SEARCHING FOR AN ADDRESS

1. Enter a street address in the *Address Search* field at the top left of the map.

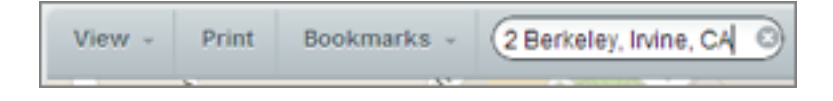

2. Press *Enter*. The map will re-center to the address provided.

#### **CONTROL PANEL OVERVIEW**

- 1. The control panels are located to the left of the map.
- 2. The *Vehicles* control panel displays all vehicles.
  - a. This panel can be used to locate, edit, search for, or dispatch to a vehicle.

| Vehicles             | Landmarks  |              |               | Export                |  |
|----------------------|------------|--------------|---------------|-----------------------|--|
| Search for<br>Search | r vehicles | + Advanced   |               |                       |  |
| Action               | Map Label  | Event Status | Serial Number | Seatbelt Status Group |  |

- 3. The *Landmarks* control panel displays all landmarks.
  - a. This panel can be used to locate, edit or search for a landmark.

| Vehicles                        | Landmarks |            |   |
|---------------------------------|-----------|------------|---|
| Search for landmarks<br>(Search |           | + Advanced |   |
|                                 |           | 0          |   |
| Name                            |           | Group      | v |

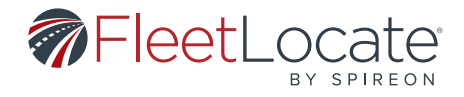

#### FINDING A VEHICLE'S CURRENT LOCATION

1. In the *Vehicles* control panel on the left side, click the vehicle that needs to be located.

2. The map will re-center to that vehicle's current location.

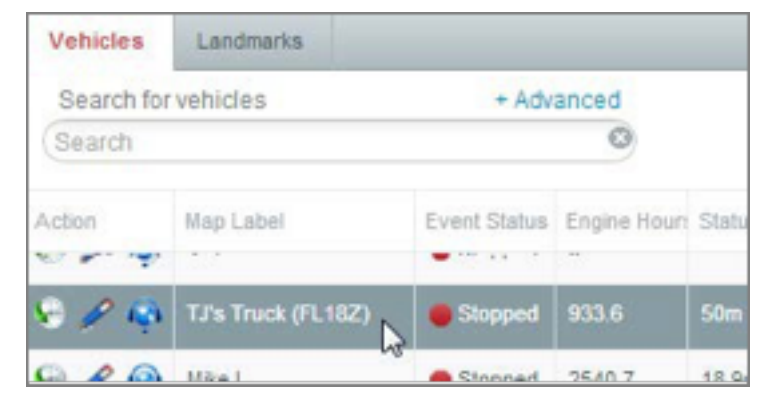

#### VIEWING VEHICLE HISTORY

1. In the *Vehicles* control panel on the left side, double click the vehicle or click the *Show history for* [*Map Label*] icon ) to open the *Vehicle History* tab.

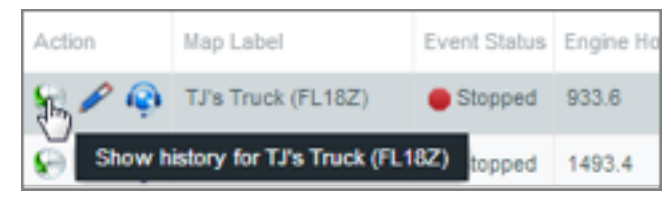

# 2. The Vehicle History tab displays the Date, Time, Event Type, Alerts, Location, Heading, Speed, Driver, Address, City, State, Road Speed, Seatbelt Status, and Temperature for all events displayed, and refreshes the displayed data when the map refreshes.

Columns can be sorted by clicking on the header or using the arrow to the right of each column header.
 Choose which columns to display using the arrow to the right of the column header.

| + Dack  | 🗣 Back 173501306 😕 Band Command Webcle History           |              |       |                      |         |                 |                   |       |      |       |      |              |
|---------|----------------------------------------------------------|--------------|-------|----------------------|---------|-----------------|-------------------|-------|------|-------|------|--------------|
| Last 10 | Last 10 Events () All Trips () Clear Sector #: 173501306 |              |       |                      |         |                 |                   |       |      |       |      |              |
| Date +  | Time                                                     | Event Type + | Aiets | Location             | 8p      | eed             | Driver            | Addre | City | State | Temp | erature (°F) |
| 08/     | 9                                                        | W Move. 2    | Sot A | scending             | 61      |                 | B                 | 60    | Pe   | тх    |      |              |
| 08/     | 9t                                                       | W Move.      | Colum | escending            | ri<br>R | Date            | n                 | 0     | M    | тх    |      |              |
| 08/     | e                                                        | Wove         | O88   | 116 S We<br>McAller  | 2       | Time            |                   |       | м    | тк    |      |              |
| 08/     | 9:                                                       | Wove         |       | 3666 N 4<br>McAller  | 2       | Event<br>Alerte | Type              | L     | м    | ТК    |      |              |
| 08/     | 11                                                       | ¥ Auto       | Sta   | Cape C               | Z       | Locat           | ion               | 1.1   | c    | R.    |      |              |
| 08/     | 11                                                       | ¥ Auto       |       | Bit Durit<br>Cape C  |         | Head<br>Speed   | ing<br>1          | -     | G    | PL.   |      |              |
| 08/     | 11                                                       | ¥ Auto       |       | Bill Dunk<br>Gape G  | ¥       | Dive            |                   |       | c    | R.    |      |              |
| 08/     | 11                                                       | ¥ Auto       |       | Bill Dunit<br>Cape C | 2       | Addre<br>City   | 188               | -     | G    | PL.   | ***  |              |
| 08/     | 11                                                       | ¥ Auto       |       | Bill Dunit<br>Cape C | Z       | State           |                   | -     | c    | RL.   |      |              |
| 08/     | 11                                                       | ₹ Auto       |       | Bill Dunit<br>Cape C |         | Road            | Speed<br>et Statu |       | G    | PL.   | ***  |              |
|         |                                                          |              |       |                      | 2       | Temp            | endure (*         | 73    |      |       |      |              |

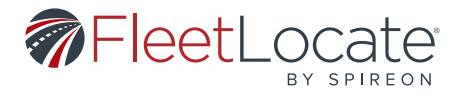

5. Use the dropdowns in the upper left corner to customize the number of events and trip(s) displayed in the grid.

| Back TJ'S T      | ruck (FL18Z | )   | + Back TJ's TI                                                                                                    | uck (FL18Z   | ()      |             | 🦻 Se     |
|------------------|-------------|-----|----------------------------------------------------------------------------------------------------|--------------|---------|-------------|----------|
| Last 50 Events 💠 | All Trips   | •   |                                                                                                    |              |         |             |          |
| Last 10 Events   |             |     | Last 50 Events 💠                                                                                                    | All Trips    | \$      | Clear       |          |
| Last 50 Events   | Date        | Tin | Concession of the local division of the local division of the loca | 2/11/2015 4  | 49 am t | o 2/10/2015 | 4:25pm   |
| Today            | 02/10/16    | 2.5 | Event Type                                                                                                    | 2/10/2015 4  | 20om t  | 2/10/2015   | 4-12nm   |
| Yesterday        | 02/10/15    | 0.0 |                                                                                                    | 2/10/2015 4. | 20pm a  | 0.2/10/2015 | 4.13pm   |
| Calendar         |             |     | Movement                                                                                                    | 02/10/15     | 3       | 34 PM       | Sneed Th |
| Lauranant        | ODHOHE      | 2.1 |                                                                                                    |              |         |             |          |

6. Selecting an event from the vehicle's history displays that event on the map.

| + Back  | 1      | 73501306      |       |                        |       |        | e See | d Command   |        | iste History | Vew - Print Bookmarks - 2 Berkeley Invine, CA O                                                                                                    |
|---------|--------|---------------|-------|------------------------|-------|--------|-------|-------------|--------|--------------|----------------------------------------------------------------------------------------------------|
| Last 10 | Eventa | a Al Tipe     | 0     | Cear                   |       |        |       | vial K. 173 | 601306 |              | No 22501304 0                                                                                                    |
| Date +  | Time   | Event Type    | Aiets | Location               | Speed | Driver | Addre | City        | State  | Temperature  | Asset Type: Voluce-Medium Duty                                                                                                    |
| 0¥      | g      | V Movement    | Odd   | 600 US H<br>Paritas    | 51    | B      | 69    | Pentas      | TN.    | -            | But Type Boot Type Boot Ty |
| w       | P      | V Movement    | 085   | US Hay I               | 71    | 8      | U     | Masion      | π      | -            | Address UD here D<br>Lati 24.2048                                                                                                    |
| ov      | ¥      | V Movement    | 046   | 116.5 Wa               | 0     | B      | 11    | MoAllen     | тх     | -            | P Long 48.3300 g                                                                                                    |
| 06/     | ę.,,   | ¥ Movement    |       | 3666 N 4               | 0     | B      | ж.,   | MoAllen     | TX     | -            | Maintenance Facility Rev Maintenance Facility Rev Maintenance Facility  |
| 09/     | 11     | T Auto-Locate | 510   | Bill Dunhs             | 0     |        | 30    | Cape        | в.     | -            | Tony and the second second sec |
| 04/     | 15     | V Auto-Locate |       | Bill Durity            |       |        | 5     | Gape        | 5      |              | Odd Heart Ader, Speed Threshold Alert (Shirer),<br>Speed Threshold Alert                                                                                                    |
| OV.     | 11     | T Amiloute    |       | Bill Dunhs             |       |        |       | Case        | 8      |              |                                                                                                    |
|         |        |               |       | Cape Ca<br>Bill Durity |       |        |       |             |        |              | No trip Excellent Good                                                                                                    |

#### SENDING A VEHICLE COMMAND

Vehicle commands allow you to proactively communicate with your vehicles, without waiting for a scheduled communication. *Locate* is the only available command.

1. Double-click a vehicle in the *Vehicles* grid.

| Vehicles  | Landmarks          |               |              |
|-----------|--------------------|---------------|--------------|
| Search fo | r vehicles         | + Advanced    |              |
| Search    |                    | 0             |              |
| Action    | Map Label          | Serial Number | Event Status |
| e / 🤿     | TJ's Truck (FL18Z) | 4342068671    | Stopped      |
| 0/0       | Sasha              | 4541004322    | Stopped      |

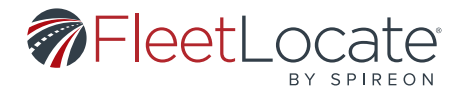

2. Click Send Command.

| + Back   | TJ's Tr | ruck (FL182 | <u>Z)</u> | E Send C | mmand    | Vehicle History |
|----------|---------|-------------|-----------|----------|----------|-----------------|
| Today    | 0       | All Trips   | 0         | Clear    | Serial # | 4342068671      |
| Date +   |         | Time        |           | Event 1  | Туре     | s               |
| 11/05/14 |         | 7:05 AM     |           | Auto L   | ocate    | <u>^</u>        |
| 11/05/14 |         | 6:15 AM     |           | Sleep    | On       |                 |

3. In the **Send Vehicle Command** window, select a command from the dropdown, then click the **Send Command** button.

| end Vehicle | e Command          | 0 | Send Vehicl | e Command          | 0 |
|-------------|--------------------|---|-------------|--------------------|---|
| Map Label:  | TJ's Truck (FL18Z) |   | Map Label:  | TJ's Truck (FL18Z) | * |
| locate      | anoj               |   |             | Send Command       |   |
|             |                    |   |             |                    | 3 |

4. Once the vehicle responds to the command, the data appears in the Vehicle History grid.

#### LOCATING AN ADDRESS FROM THE MAP

1. Right-clicking anywhere on the map provides you with the precise latitude and longitude coordinates and the closest address.

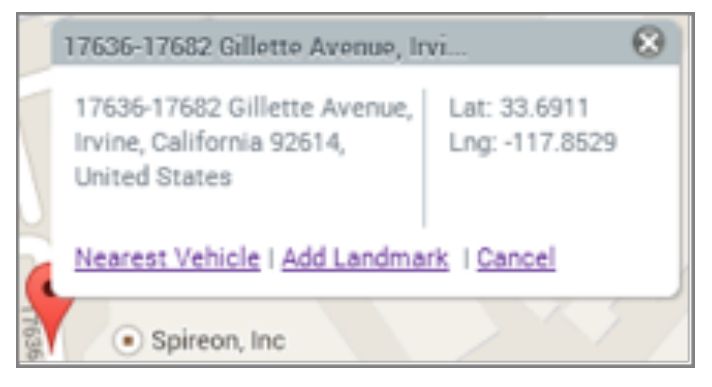

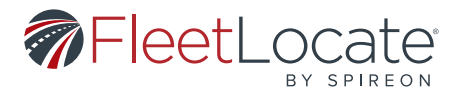

#### **CREATING A LANDMARK FROM THE MAP**

1. To create a landmark from the map, right-click on map and select **Add Landmark**.

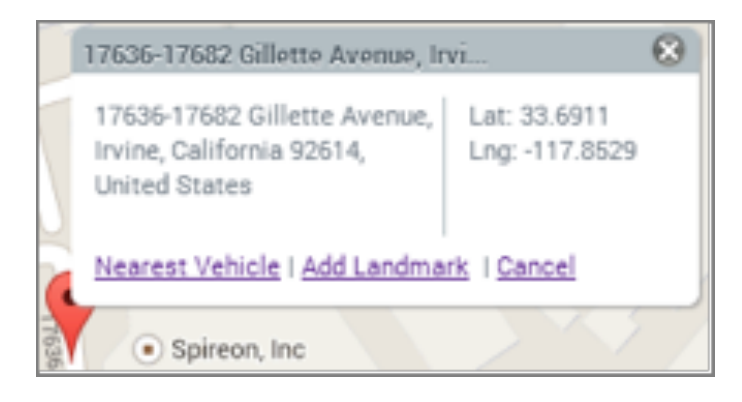

- 2. This opens the Add Landmark window
- 3. Fill out the required fields, marked with a \*, and select a *Landmark Icon* from the dropdown a. *Latitude* and *Longitude* will be automatically filled in with the coordinates that were clicked.
- 4. Fill out the remaining fields and assign the landmark to a **Group** (optional).

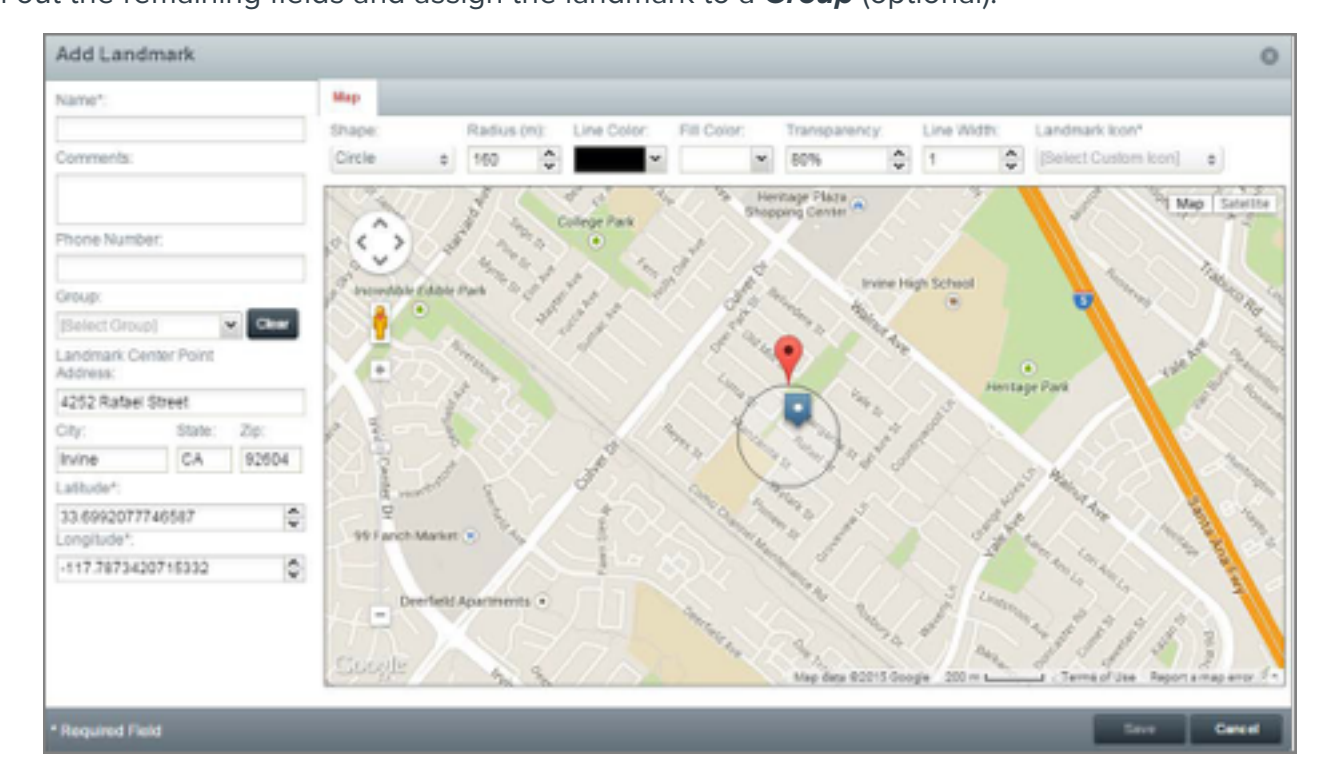

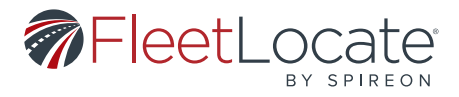

#### EDITING A LANDMARK FROM THE MAP

1. To edit a landmark from the map, click the landmark's map marker to open the *Landmark Details* popup.

| Vehic       | tes Land           | dmarks              |              |               |
|-------------|--------------------|---------------------|--------------|---------------|
| Sea<br>Sear | ch for land:<br>ch | nariis + Advar      | Ced<br>O     |               |
| Action      | Shape              | Name .              | Vehicles Pre | ex Addre Phor |
| P           | citcle             | 1 MARKET RESTAURANT | 0            | 1             |
| 1           | circle             | SETH ST COMMISSARY  | 0            | 33 0          |
| 1           | circle             | 21ST AMENDMENT      | 0            | 58 0-         |
| 0           | circle             | 25.11(5)            | 0            | 25 . 6        |

2. Click the *Edit Landmark* link in the bottom right of the popup to open the *Edit Landmark* Window.

| Park               | Caspian                                                          | 8             |
|--------------------|------------------------------------------------------------------|---------------|
| 1odená<br>North Tu | 14100 Culver Drive<br>Irvine, CA, 92604<br>Phone: (949) 651 8454 |               |
| n                  | Lat: 33.7085<br>Lng: -117.78246                                  | Edit Landmark |
| Heritage           | Vehicles: 0                                                      |               |
|                    | RTHWOOD                                                          | In Ranch      |

3. Make your desired changes to the landmark, then click **Save**.

#### EDITING A VEHICLE FROM THE CONTROL PANEL

1. In the *Vehicles* control panel on the left side, click the *Edit [Map Label]* icon ( ) to open the *Edit Vehicle* window.

| ķ | Action | Map Label             | Event Status | Engine Hours |
|---|--------|-----------------------|--------------|--------------|
| 5 | 0 🚓 📀  | TJ's Truck (FL18Z)    | Stopped      | 41.5         |
|   | Ed     | it TJ's Truck (FL18Z) | Stoppod      | 25.6         |

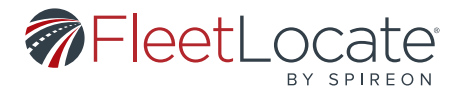

2. The *Edit Vehicle* window allows revision of all vehicle information; *Info, Associations, Inputs.* Note: Fuel Card, Compliance, and Safety are either optional add-ons for users or specific to a unique device type and will not be seen by all users.

a. Required fields are marked with an \*

| Edit \  | Vehicle                   | Required Fi |           |            | C      |  |  |
|---------|---------------------------|-------------|-----------|------------|--------|--|--|
| nfo     | Associations              | Inputs      | Fuel Card | Compliance |        |  |  |
| - Vehic | cle ID                    |             |           |            |        |  |  |
| Мар     | Label*                    | 0006        |           |            |        |  |  |
| Asset   | t loon*                   | Car         |           |            | \$     |  |  |
| Labe    | I Color                   | [Select Lat | el Color] | ~          | Clear  |  |  |
| Asset   | t Type*                   | Vehicle-Lig | ht Duty   |            | 0      |  |  |
| Devic   | ce Serial                 | 467403049   | 13        |            | Clear  |  |  |
| Vehic   | cle Basics                |             |           |            |        |  |  |
| VIN*    |                           | WGTR784     |           |            |        |  |  |
| Year    |                           | 2018        |           |            |        |  |  |
| Make    |                           | MAZDA       | A         |            |        |  |  |
| Mode    | al                        | CX9         |           |            |        |  |  |
| Track   | king Details              |             |           |            |        |  |  |
| Initial | Odometer (mi              | ) 0         |           |            | \$     |  |  |
| GPS     | Tracked (mi)              | 6           | 056.2     |            |        |  |  |
| Est. 1  | Fotal (mi)                | 6           | 056.2     |            |        |  |  |
| Initial | Engine Hrs                | 0           |           | ÷          |        |  |  |
| Devic   | Device Tracked Engine Hrs |             | 74.2      |            |        |  |  |
| Est. 1  | fotal Hrs                 | 7           | 74.2      |            |        |  |  |
| Est. 1  | Total Hrs                 | 7           | 4.2       |            |        |  |  |
| Dele    | te                        |             | Save      | Next       | Cancel |  |  |

3. The *Associations* tab lets the user assign a vehicle and driver to a group. User can also add a tag on vehicle for search purposes.

4. The *Input* tab lets the user create own input name and enter high and low values.

5. The *Fuel Card* will show only if user has the fuel card add-on. User can select fuel type, size of tank (gal), account number and fuel card.

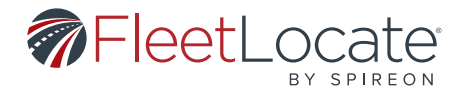

6. The **Compliance** tab will only show if user has purchased compliance. Please refer to separate FL Compliance Guide.

 The *Safety* tab is only available in the FL4 units. Allows user to set up audio alerts to alert driver when driver hits safety criteria created by user (e.g., Speed Threshold).0
 Once editing is complete, click *Save*.

#### READING THE MINIATURE DASHBOARD

1. There is a miniature Dashboard in the upper right corner of the map.

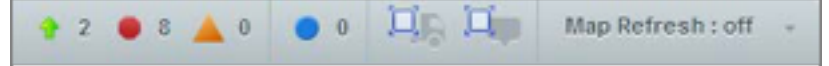

2. The green arrow (+) shows the number of vehicles currently moving.

3. The red octagon (•) shows the number of vehicles currently stopped.

4. The orange triangle ( $\blacktriangle$ ) shows the number of vehicles currently idling.

5. The blue circle (•) shows the number of vehicles with active inputs.

6. The truck icon(Impresizes the map to include all vehicles and resets any selected miniature dashboard filters.

7. The boundary icon (💾) resizes the map to include all landmarks.

8. Clicking any icon resizes the map to all applicable vehicles or landmarks and filter the **Vehicles** control panel.

9. The *Map Refresh* dropdown allows you to change the map data refresh rate.

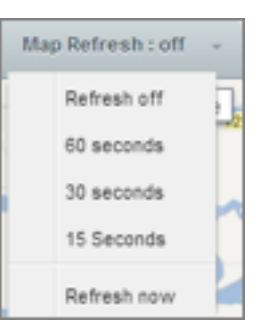

#### FINDING THE NEAREST VEHICLE TO A POINT

Right click on the map and select *Nearest Vehicle*.

| Vehicles       | Landmarks |           |              |     |
|----------------|-----------|-----------|--------------|-----|
| Search for     | vehicles  | + Adv     | anced        |     |
| Search         |           |           | 8            |     |
| Clear Nearest  | t Vehicle |           |              |     |
| Distance To (n | ni)       | Map Label | Event Status | Sta |
| 9.4            | € / @     | 131       | + Moving     | 110 |

#### User Guide v2.7 - FleetLocate: Fleet & Asset Intelligence

| 17 |

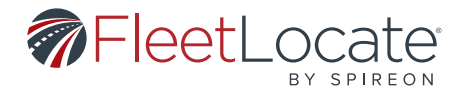

1. This adds a *Distance To* column in the *Vehicles* control panel.

| Vehicles       | Landmarks |           |              |     |
|----------------|-----------|-----------|--------------|-----|
| Search for     | vehicles  | + Advi    | O            |     |
| Clear Neares   | Vehicle   |           |              |     |
|                |           |           |              |     |
| Distance To (r | ni)       | Map Label | Event Status | Sta |

2. The *Clear Nearest Vehicle* button clears the *Distance To* column.

#### **DISPATCHING A VEHICLE**

1. In the **Vehicles** control panel on the left side, click the **Dispatch to [Map Label]** icon ext to the vehicle being dispatched.

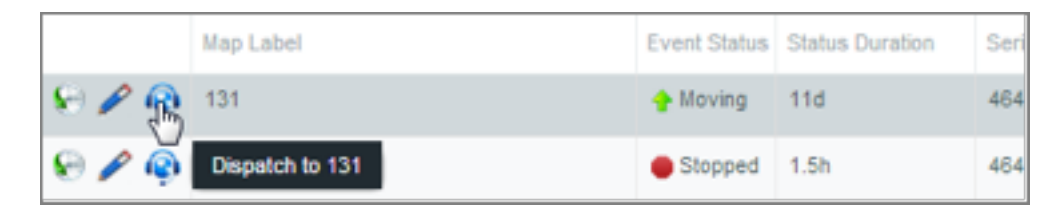

2. This opens the *Dispatch [Map Label]* window.

| Dispatch 131                                                               |                      |                  |                        | 0               |
|----------------------------------------------------------------------------|----------------------|------------------|------------------------|-----------------|
| Location<br>Dispatch To"<br>Address"<br>City"<br>State"<br>Zo"<br>Country" | Address              | •<br>]<br>]<br>] | Orections              |                 |
| Comments                                                                   |                      |                  |                        |                 |
| Email*                                                                     | Enleremail addresses |                  |                        |                 |
| Density of Dated                                                           |                      |                  | Citer Store Directions | Send Directions |

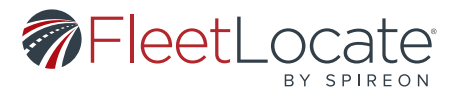

- 3. Select from the dropdown to choose whether to dispatch to an *Address*, a *Landmark* or *Coordinates*.
  - a. If dispatching to an address, enter the Address, City, State, Zip and Country.
  - b. If dispatching to a landmark, choose from the *Landmark* dropdown.
  - c. If dispatching to coordinates, enter the *Latitude* and *Longitude*.

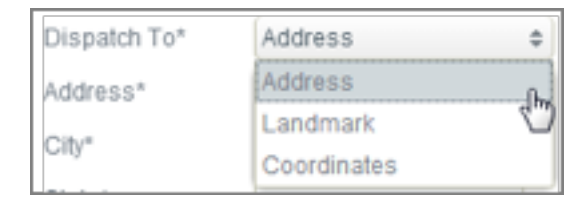

- 4. If necessary, enter any *Comments*.
- 5. Specify the recipient's email address.
- 6. Click **Show Directions** 
  - a. Review all directions for accuracy prior to dispatching the vehicle.
- 7. Click Send Directions.

#### **MAINTENANCE TAB**

These actions are available under the *Maintenance* tab.

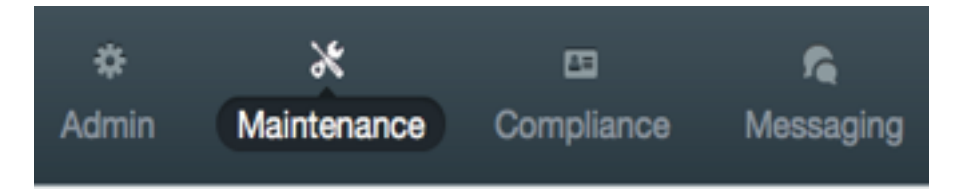

#### STATUS

Selecting the *Status* tab reveals all vehicles currently under a Service Plan.

| Maintenance     |  |  |  |  |
|-----------------|--|--|--|--|
| Status          |  |  |  |  |
| Service Plans   |  |  |  |  |
| Service Records |  |  |  |  |
| Alerts          |  |  |  |  |

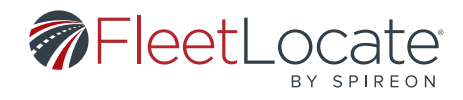

User can access Add Service Record for specific vehicle by clicking the plus sign 🖭 . (See Service Record)

| Filters - | Filters - All |                     |                         |                      |                       |                               |                          |                                     |                           |                                      |
|-----------|---------------|---------------------|-------------------------|----------------------|-----------------------|-------------------------------|--------------------------|-------------------------------------|---------------------------|--------------------------------------|
| Actions   | Vehicle       | Current<br>Odometer | Current<br>Engine Hours | Service Plan<br>Name | Distance<br>Remaining | Next Service<br>at (Distance) | Time Period<br>Remaining | Next Service<br>on (Time<br>Period) | Engine Hours<br>Remaining | Next Service<br>at (Engine<br>Hours) |
| 0         | 153378920     | 643.8 kms           | 2.5 hours               | Oil Change           | 321.9 kms             | 965.6 kms                     | -                        | -                                   | -                         | -                                    |
| 0         | 240820180     | 103 kms             | 2 hours                 | 29-FSA Exc           | 1506.3 kms            | 1609.3 kms                    |                          |                                     | 0 hours                   | 2 hours                              |

| Maintenance     |  |  |  |  |  |  |
|-----------------|--|--|--|--|--|--|
| Status          |  |  |  |  |  |  |
| Service Plans   |  |  |  |  |  |  |
| Service Records |  |  |  |  |  |  |
| Alerts          |  |  |  |  |  |  |

#### SERVICE PLAN

To add a new service plan, click on *Add Service* Plan in the top right corner.

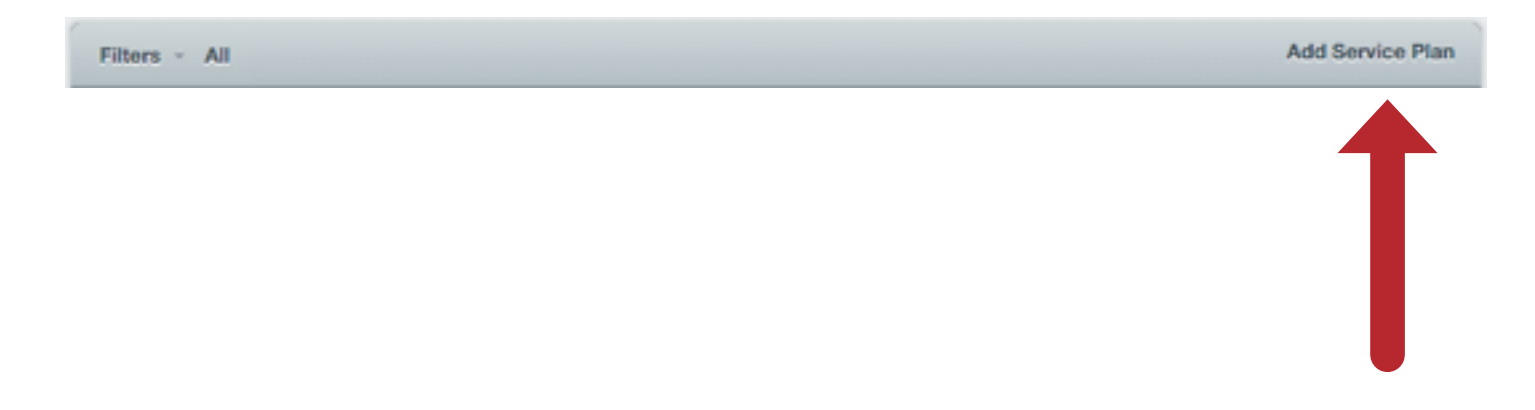

20|

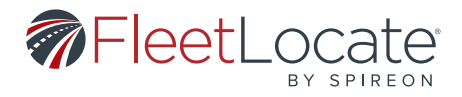

1. In Add Service Plan window specify all required information.

2. Enter a *Name* for the service.

3. Enter *Description* of service (Optional).

4. Select a **Vehicle Group(s)** and/or **Vehicle(s)** for the service to be assigned. (If no selection is made than all available vehicles will be assigned.)

5. Use the **Service Interval** field to select any or all of the metrics **(Distance, Time Period, Engine Hours)** to send Alert to whomever is under recipients list. (Select at least one metric.)

a. If multiple criteria in the Service Record window are selected, the alert is issued only for the first criteria to reach its interval limit.

b. In the optional *First Service At* section, choose what value to have an alert sent for first time.

c. *Auto Reset Service* resets alert to previously chosen interval.

| Service                     | Service Interval ⑦                  |    |                  |
|-----------------------------|-------------------------------------|----|------------------|
| Name*:                      | Interval                            |    | First Service At |
| [Enter Service Name]        | Distance (m)                        | ^  | (Optional) ()    |
| Description:                | El piera per (m)                    | ¥  |                  |
| [Enter Service Description] | Time Period (mo)                    | \$ | 2                |
|                             | Engine Hours (hrs)                  | ÷  | 0                |
| Vehicles                    | Auto Reset Service (?)              |    |                  |
| /ehicle Group:              |                                     |    |                  |
| All Groups \$               | Clear Recipients                    |    |                  |
| Selected Vehicles:          | Add Recipient:                      |    |                  |
|                             | [Enter recipient Email or Mobile #] |    |                  |
| [ All Vehicles ]            | Recipient List:                     |    |                  |
| Custor                      | [No recipients]                     |    |                  |
| ero   Maria                 |                                     |    |                  |
| Tags:                       |                                     |    |                  |
| [No Tags] 0                 | Clear                               |    |                  |

i. Note: Vehicle in Status grid will be highlighted in RED when interval has been met only when "Auto Reset Service" is unchecked.

ii. A service interval having reached its limit is reset to start a new interval even if no service record is added when "Auto Reset Service" is checked. No red highlights will be shown in the status page in this scenario.

| Service Interval ⑦ |          |                                 |   |
|--------------------|----------|---------------------------------|---|
|                    | Interval | First Service A<br>(Optional) ⑦ | t |
| Distance (mi)      |          | *                               | * |
| Time Period (mo)   |          | ×                               | • |
| Engine Hours (hrs) |          | <b>•</b>                        | * |
| Auto Reset Service | (?)      |                                 |   |

| 21 |

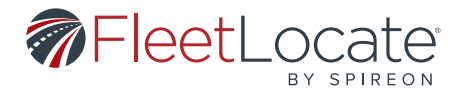

6. Use the *Add Recipient* field to add emails or mobile numbers. These recipients will be notified when the maintenance alert has been triggered.

| Recipients                          |   |
|-------------------------------------|---|
| Add Recipient:                      |   |
| [Enter recipient Email or Mobile #] | + |
| Recipient List:                     |   |
| [No recipients]                     |   |
|                                     |   |
|                                     |   |
|                                     |   |
|                                     |   |
|                                     |   |

To edit a service plan, click on the pencil icon under the Action column on the left to open the Edit Service Plan window.

| Service              | Service Interval (?)                |                                    |
|----------------------|-------------------------------------|------------------------------------|
| Name*:               | Interval                            | First Service At<br>(Optional) (3) |
| 7/18 Demo Oil Change | Distance (m) 4828032                | -                                  |
| Oil change           | Time Period (mo) -                  |                                    |
|                      | Engine Hours (hrs) -                | -                                  |
|                      | Auto Reset Service (*)              |                                    |
| Vehicles             |                                     |                                    |
| Groups:All           |                                     |                                    |
|                      | Recipients                          |                                    |
|                      | Add Recipient:                      |                                    |
|                      | [Enter recipient Email or Mobile #] |                                    |
| Vehicles: All        | Recipient List:                     |                                    |
|                      | [No recipients]                     |                                    |
|                      |                                     |                                    |
| Tags: Al             |                                     |                                    |
|                      |                                     |                                    |
|                      |                                     |                                    |
|                      |                                     |                                    |

User Guide v2.7 - FleetLocate: Fleet & Asset Intelligence

|22|

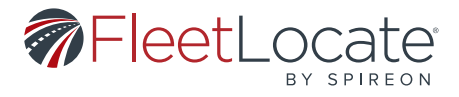

1. In Edit Service Plan window, you can change the following fields: *Name, Description, Add Recipient,* and *Recipient List*.

2. If Auto Reset Service is checked a service interval having reached its limits will reset to start a new interval even if no service record is added.

i. Note: Vehicle in Status grid will be highlighted in RED when interval has been met only when "Auto Reset Service" is unchecked.

ii. A service interval having reached its limit is reset to start a new interval even if no service record is added when "Auto Reset Service" is checked. No red highlights will be shown in the status page in this scenario.

3. Make desired changes to Service Plan then click Save.

| — Service Interval ⑦ — |          |                                  |
|------------------------|----------|----------------------------------|
|                        | Interval | First Service At<br>(Optional) ⑦ |
| Distance (mi)          | 4828032  | -                                |
| Time Period (mo)       | -        | -                                |
| Engine Hours (hrs)     | -        | -                                |
| Auto Reset Service     | 0        |                                  |

#### SERVICE RECORD

| Maintenance     |
|-----------------|
| Status          |
| Service Plans   |
| Service Records |
| Alerts          |

To bring up the Add Service Record click the Add Service Record in the top right corner.

Filters - All

Add Service Record

23

User Guide v2.7 - FleetLocate: Fleet & Asset Intelligence

Spireon.com/fleet-management ©2018 Spireon, Inc. All rights reserved.

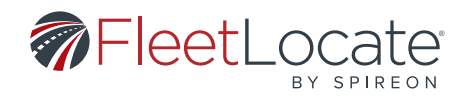

| Name     Velw/Trailer       Service     Service Date       Name     [Select a Service Plan]       Description     Cost       Service Interval ()     Notes       Interval Type     Interval       Pinterval (m)     Cost | Vehicles             |                               | Service Record          |               |   |
|----------------------------------------------------------------------------------------------------|----------------------|-------------------------------|-------------------------|---------------|---|
| Service     Service Date     Select a Date       Name     [Select a Service Plan]     Cost     0       Description     Notes     Notes       Service Interval (?)     Interval     First Service At (?)                  | Name                 | VelwTrailer                   | Odometer (mi)           | 0             | 4 |
| Service     Engine Hours (hrs)     0       Name     [Select a Service Plan]     Cost     0       Description     Notes     Notes                                                                                         |                      |                               | Service Date            | Select a Date | 5 |
| Iteme     [Select a Service Plan]     Cost     0       Description     Notes     Notes       Service Interval ⑦     Interval First Service At ⑦                                                                          | Service              |                               | Engine Hours (hrs)      | 0             | 1 |
| Description Notes Notes                                                                                                    | Name                 | [Select a Service Plan]       | Cost                    | 0             | 1 |
| Service Interval ⑦ Interval Type Interval First Service At ⑦                                                                                                    | Description          |                               | Notes                   | Notes         |   |
| Interval Type Interval First Service At (?)                                                                                                    | - Service Interval ( | )                             |                         |               |   |
| Pinteneo (m)                                                                                                    | Interval Type        | Interval First Service At (?) |                         |               |   |
| Please Select An Option* (2)                                                                                                    | Distance (ml)        |                               | Please Select An Op     | tion* ()      |   |
| Time Period (mo)  Reset service interval                                                                                                    | Time Period (mo)     |                               | Reset service intervice | rval          |   |
| Engine Hours (hrs)  © Do NOT reset service interval                                                                                                    | Engine Hours (hrs    |                               | Do NOT reset ser        | vice interval |   |

1. Select vehicle and select service plan for your vehicle.

2. In the Service Record window enter the appropriate information in the **Odometer, Service Date** (mandatory), **Engine Hours, Cost,** fields. (Engine hour and Odometer are pre-populated with current vehicle values, but can be changed to reflect less than current values as needed).

3. Clicking **Reset Service** Interval will reset service interval for the selected vehicle. Metrics that were overdue and highlighted in red will now be back to regular state. (Only applicable for service plans that do NOT have "Auto Reset Service" selected).

| Please Select An Option* (?)                                                                                                    | Service Record —                                                  |                                                                                                    |   |
|----------------------------------------------------------------------------------------------------|-------------------------------------------------------------------|----------------------------------------------------------------------------------------------------|---|
| <ul> <li>Reset service interval</li> <li>Do NOT reset service interval</li> </ul>                                                                                                    | Odometer (mi)                                                     |                                                                                                    | - |
|                                                                                                    | Service Date<br>Engine Hours (hrs)                                | Select a Date                                                                                                  | • |
| If <b>Do NOT Reset Service Interval</b> is clicked<br>saved but the service record will not be re-<br>were overdue and highlighted in red will st<br>state if the Service Interval is not reset). | d, the record will be<br>set. (Metrics that<br>tay in highlighted | Please Select An Option* (?) <ul> <li>Reset service interval</li> <li>Do NOT reset service interval</li> </ul> |   |

24

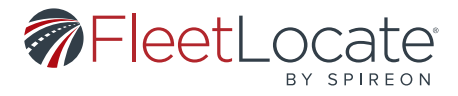

To Edit Service Record, click on the pencil icon 🖉 under the Action column to the left to open Edit Service Plan window.

Make desired changes to Service Record and click Save.

| Vehicles            |          |                      | Service Record          |               |    |
|---------------------|----------|----------------------|-------------------------|---------------|----|
| Name                | 0006     |                      | Odometer (mi)           | 3155763       | 0  |
|                     |          |                      | Service Date            | 08/16/2018    | C  |
| Service             |          |                      | Engine Hours (hrs)      | 74            | 0  |
| Name                | meera    |                      | Cost                    | 12567899      | \$ |
| Description         |          |                      | Notes                   | Notes         |    |
| Service Interval (? |          |                      |                         |               |    |
| Interval Type       | Interval | First Service At (?) |                         |               |    |
| Distance (mi)       | -        | -                    | Please Select An Op     | tion" 💿       |    |
| Time Period (mo)    | 1        | -                    | Reset service intervice | rval          |    |
| Engine Hours (hrs)  |          |                      | Do NOT reset ser        | vice interval |    |
|                     |          |                      |                         |               |    |
|                     |          |                      |                         |               |    |

#### ALERTS

The Alerts section provides a history of all Maintenance alerts that have been sent out. Customize the drop-down menus to select items displayed in the grid.

| Maintenance     | Filters - Last | t 7 davs         |   |
|-----------------|----------------|------------------|---|
| Status          | Data Data      | a tel act 7 dave |   |
| Service Plans   | Vehicle        | All Vehicles \$  |   |
| Service Records | Plan Name      | a Ali Plans 🗢    | j |
| Alerts          |                | Clear Filter     |   |

User Guide v2.7 - FleetLocate: Fleet & Asset Intelligence

Spireon.com/fleet-management ©2018 Spireon, Inc. All rights reserved.

25

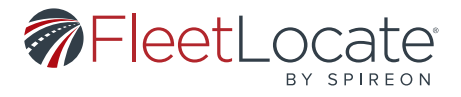

#### DASHBOARD TAB

The actions are available under the **Dashboard** tab.

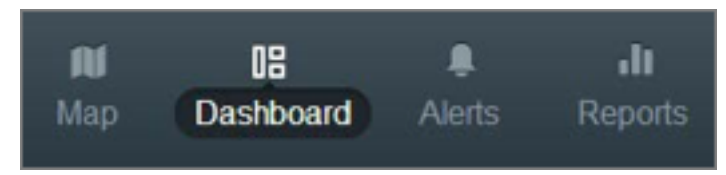

#### ADDING WIDGETS TO THE DASHBOARD

1. To add a widget graph to the *Dashboard*, click the *New widget* button in the upper right.

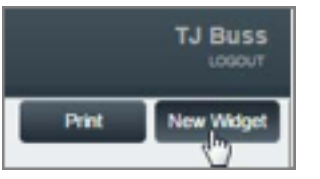

2. Select a widget to create:

a. *Distance Traveled* – shows how far the selected vehicles traveled during the selected timeframe.

b. *Engine Hours* – shows how many engine hours the selected vehicles logged during the selected timeframe.

c. *Hard Acceleration* – shows how many Hard Acceleration events occurred for the selected vehicles during the selected timeframe.

d. *Hard Braking* - shows how many Hard-Braking events occurred for the selected vehicles during the selected timeframe.

e. *Idle* - shows how many minutes each selected vehicle was idling during the selected timeframe.
f. *Move Time* - shows how many minutes each selected vehicle was moving during the selected timeframe.

g. **Speed Limit** – shows how many times each selected vehicle exceeded the posted speed limit during the selected timeframe.

h. *Speed Threshold* – shows how many times each selected vehicle exceeded the user- created speed threshold during the selected timeframe.

i. *Stops* – shows how many times each selected vehicle stopped during the selected timeframe.

| vailable Widgets         |   | 0 |
|--------------------------|---|---|
| lect a widget to create: |   |   |
|                          |   | î |
| ngine Hours              |   |   |
| and Acceleration         |   |   |
| ard Braking              |   |   |
|                          |   |   |
| Canad                    | 0 |   |

3. Click *Create* to create the widget.

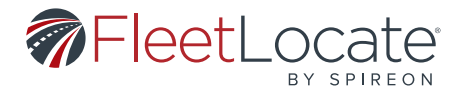

#### **EDITING A WIDGET**

1. Click the *Configure* button at the top right of the widget you want to edit.

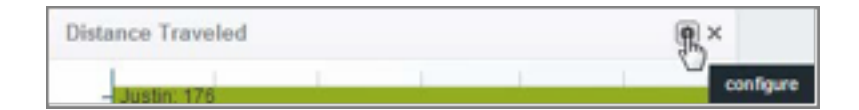

2. This opens the *Edit Preferences* window.

| Edit Prefere     | nces                       | 0  | Edit Prefere     | nces                |     |
|------------------|----------------------------|----|------------------|---------------------|-----|
| Name*            | Distance Travel            | ed | Name*            | Distance Trave      | led |
| Date             | Today                      | 0  | Date             | Today               | 0   |
| Vehicles         | Today<br>Yesterday         |    | Vehicles         | Top 10<br>Top 10    | 0   |
| * Required Field | Last 3 days<br>Last 7 days |    | * Required Field | Bottom 10<br>Custom |     |

3. This allows you to change the *Name, Date* and *Vehicles* shown in the widget.

a. Note: The **Speed Limit** and **Speed Threshold** widgets have an option that allows you to narrow the vehicles displayed by how far they were over the speed limit or threshold.

4. Click Save

#### PRINTING THE DASHBOARD

1. Click the *Print* button at the top right to print your current Dashboard view.

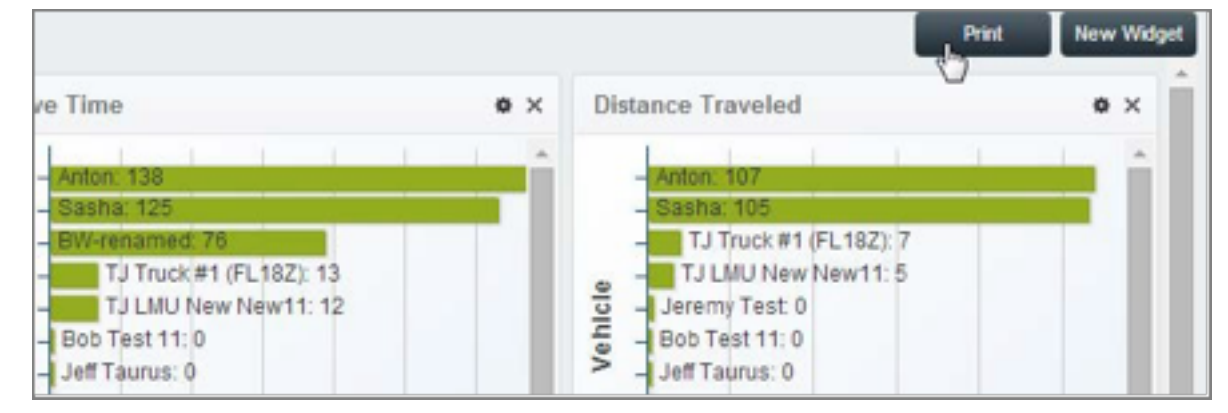

#### ALERTS TAB

These actions are available under the *Alerts* tab.

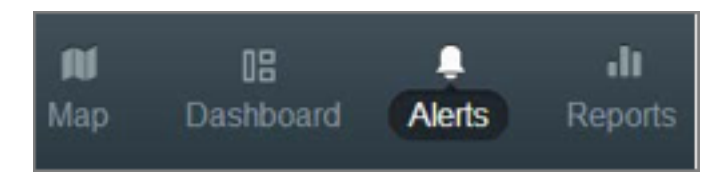

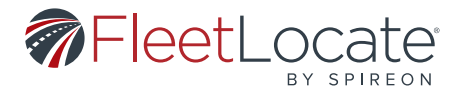

#### **TYPES OF ALERTS**

#### Engine Oil Life Alert (Applicable to GM OnStar Units Only)

Sends an alert when engine oil life falls below 20%.

#### Fuel Tank Alert (Applicable to GM OnStar, FL1 and/or FL4 Units only)

Sends an alert when the fuel tank level of selected asset(s) drops below the specified threshold.

#### Hard Braking & Acceleration Alert

Sends an alert when the selected vehicle(s) stop or accelerate suddenly. The exact measurements for these alerts are determined by the *Vehicle Type*, as defined by the *Vehicles* menu under the *Admin* tab.

#### **Idle Alert**

Sends an alert when the selected asset(s) have been idling more than a set number of minutes.

#### Input Alert

Sends an alert when one of the customer-defined inputs is active or inactive.

#### Landmark Arrival/Departure Alert

Sends an alert when the selected asset(s) enter or leave the selected landmark(s).

#### Low Battery Alert

Sends an alert when the selected asset(s) battery power is lower than 11.6 volts.

#### Low Device Battery Alert

Sends alert when the selected device(s) battery power is below the recommended threshold.

#### **Temperature Alert**

Sends an alert when inside of selected asset(s) cargo temperature goes past selected temperatures.

#### **Odd Hours Alert**

Sends an alert if the selected asset(s) record an event outside of normal operating hours. Odd hours are set by the user.

#### **Power Reconnect Alert**

Sends an alert when the selected device(s) power on after having completely lost power for a period of time.

#### **Device Power Disconnect Alert**

Sends an alert when the selected device(s) is no longer receiving external power.

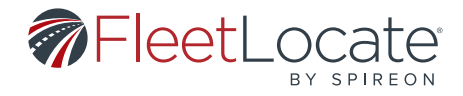

#### Seatbelt Status Alert (Applicable to GM OnStar and FL1 Units only)

Sends an alert when the driver has not latched seatbelt in the amount of time specified.

#### **Speed Limit Alert**

Sends an alert if the selected asset(s) exceeds the maximum posted speed threshold.

#### **Speed Threshold Alert**

Sends an alert if the selected asset(s) exceeds a user-set maximum speed threshold.

#### Tire Pressure Alert (Applicable to GM OnStar Units only)

Sends alert when the tire pressure of selected asset(s) drops below 20% of the recommended threshold.

#### **Stop Alert**

Sends an alert when the selected vehicle(s) stop for more than a set number of minutes.

#### **Unauthorized Movement Alert**

Sends an alert if the selected asset(s) record movement without ignition being on.

#### VIEWING ALERT HISTORY

1. The *Alert History* loads automatically when the *Alerts* tab is selected.

2. This tab shows all alerts generated by all vehicles on the account, along with the **Details, Date/Time,** *Name, Alert Type, Vehicle,* and *Location.* 

| Alert History   | Save                             | ed Alerts  |         |      |          |         |
|-----------------|----------------------------------|------------|---------|------|----------|---------|
| Filters - All T | Filters - All Types, Last 7 days |            |         |      |          |         |
| Date/Time +     |                                  | Alert Type | Vehicle | Name | Location | Details |

#### FILTERING THE ALERT HISTORY

1. At the top left of the tab, click the *Filters* dropdown.

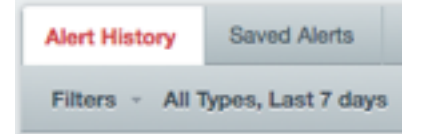

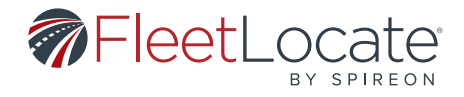

2. Select your desired filters from the available options.

| Filte | rs - All Typ | es, All Dates       |   |
|-------|--------------|---------------------|---|
|       | Date Range * | All Dates           | 0 |
|       | Alert Type   | [Select Alert Type] | 0 |
|       | Vehicle      | All Vehicles        | 0 |
|       | Alert Name   | [Enter alert Name]  |   |

3. Click *Filter*. The *History* tab will update with the filtered data.

#### **CLEARING FILTERS FROM THE ALERT HISTORY**

1. To clear your selected filters, click the *Clear Filtering* button ( 🥥 ) to the right of the filter selection.

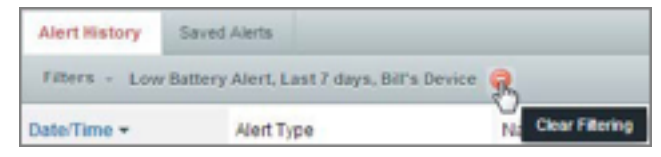

2. The *History* tab will refresh without filters.

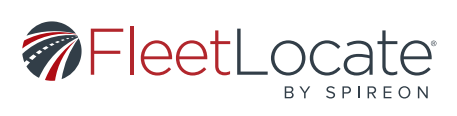

#### **CREATING AND SCHEDULING AN ALERT**

1. Select an *Alert Type* from the left side.

| lert Types                        | 0 |
|-----------------------------------|---|
| Whicle Alerts Driver Alerts       |   |
| Tire Pressure Alert               |   |
| Device Power Disconnect Alert     |   |
| Engine OI Life Aiert              |   |
| Fuel Tank Alert                   |   |
| Hard Braking & Acceleration Alert |   |
| Idle Alert                        |   |
| Input                             |   |
| Landmark Arrival/Departure Alert  |   |
| Low Battery Alert                 |   |
| Odd Hours Alert                   |   |
| Power Reconnect Alert             |   |
| Seatbelt Status Alert             |   |
| Speed Limit Alert                 |   |
| Speed Threshold Alert             |   |
| Stop Alert                        |   |
| Temperature Alert                 |   |
| Unauthorized Movement Alert       |   |

2. Click *Add New* to open the *Add Alert* window.

| ÷  | View Alerts   | 0 | Add Alert                                                                                                    | 0         |
|----|---------------|---|----------------------------------------------------------------------------------------------------|-----------|
| 04 | vo Alart      |   | Alart Settings Alart Schedule                                                                                                    |           |
| 90 | ip went       |   | Alert Type' Add Recipient                                                                                                    |           |
|    | Actic New     |   | Stop Alet 8 [Enter Recipient Email or Mobile                                                                                                    |           |
|    | T HERE T HERE |   | Nany' Peoplet Lit                                                                                                    |           |
|    |               |   | (Hart Name) No recipients                                                                                                    |           |
|    |               |   | Asset Orteria                                                                                                    |           |
|    |               |   | Whice Group                                                                                                    |           |
|    |               |   | At Groups E Cherrine Convertis                                                                                                    |           |
|    |               |   | Selected VehicleD)                                                                                                    |           |
|    |               |   | [(All Vehicles)]                                                                                                    |           |
|    |               |   | Image: Second Second |           |
|    |               |   | * Required Field                                                                                                    | See Canal |

User Guide v2.7 - FleetLocate: Fleet & Asset Intelligence

| 31 |

Spireon.com/fleet-management ©2018 Spireon, Inc. All rights reserved.

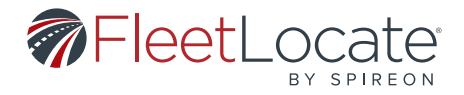

3. Enter a *Name* for the alert.

4. Select a *Vehicle Group(s)* and/or *Vehicle(s)* for the alert to be assigned.

5. Other information may be required, depending on the type of alert (e.g. Distance, Idle time, etc.).

6. Use the *Add Recipient* field to add emails or mobile numbers. Whenever this alert is triggered, these recipients will be notified.

7. Add *Comments*, if necessary.

8. Use the Alert Schedule tab to define the days and hours during which the alert is valid (if applicable).

| Add Alert                                                                   |                                     | 0 |
|-----------------------------------------------------------------------------|-------------------------------------|---|
| Alert Settings Kiert Schedule                                               |                                     |   |
| Establish an Alert Schedule to determine the days and hours in which this a | alert is valid                      |   |
| Start Monday 0 8:00 AM 0                                                    | End Friday a 5:00 PM a Ant Schedule |   |
| Schedule                                                                    |                                     |   |
| No schedues defined                                                         |                                     |   |
| nou most neve i schebule denneu.                                            |                                     |   |
|                                                                             |                                     |   |
|                                                                             |                                     |   |
|                                                                             |                                     |   |
|                                                                             |                                     |   |
|                                                                             |                                     |   |
|                                                                             |                                     |   |
|                                                                             |                                     |   |
|                                                                             |                                     |   |
|                                                                             |                                     |   |
|                                                                             |                                     |   |
|                                                                             |                                     |   |
|                                                                             |                                     |   |
|                                                                             |                                     |   |
|                                                                             |                                     |   |
| * Required Field                                                            | Save Caro                           |   |

9. Click **Save**.

#### **EDITING AN ALERT**

1. Click the **Saved Alerts** tab to open the list of saved alerts.

2. Double click the alert to be edited.

| Alert History | Saved Alerts |                          |           |
|---------------|--------------|--------------------------|-----------|
| Saved Alerts  | All Types    |                          |           |
| Name          | Aler         | t Type 👻                 | Date Crea |
| UMA_AII       | Una          | uthorized Movement Alert | 01/30/201 |
| UMA_Vehicle   | Una          | uthorized Movement Alert | 01/30/201 |

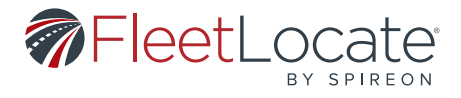

3. This opens the *Edit Alert* window.

| Edit Alert     |                                              |                                     |   |
|----------------|----------------------------------------------|-------------------------------------|---|
| Nert Settings  | Alert Schedule                               |                                     |   |
| Vert Type*     |                                              | Add Recipient                       |   |
| Unauthorized I | Movement Alert                               | (Enter Recipient Email or Mobile #) | + |
| lame*          |                                              | Recipient List                      |   |
| PF_UMA_AI      |                                              | No recipients                       |   |
| Asset Criteri  | a                                            |                                     |   |
| Vehicle Group  | p                                            |                                     |   |
| All Groups     |                                              | ¢ Clear Comments                    |   |
|                |                                              | platform regression test            |   |
| Selected Vel   | hicke(s)                                     |                                     |   |
| [ All Vehicles | 1                                            | Custom Select                       |   |
| [ All Vehicles | of0                                          | Custom Select                       |   |
| [ All Vehicles | 0 of0     C                                  | Custom Select                       |   |
| [ All Vehicles | )<br>oto     C<br>o   C                      | Custom Select                       |   |
| [ All Vehicles | )<br>of0   > >   C<br>0   0                  | Custom Select                       |   |
| [ All Vehicles | )<br>oto   > >   C<br>o) [0                  | Custom Select                       |   |
| [ All Vehicles | )<br>oro     C<br>o   C                      | Custom Select                       |   |
| [ All Vehicles | )<br>oto   > >   C<br>o   C                  | Custom Select                       |   |
| [ All Vehicles | c) oto ) ( ( ( ( ( ( ( ( ( ( ( ( ( ( ( ( ( ( | Custom Select                       |   |
| [ All Vehicles | )<br>oto   • •   C<br>• [ C                  | Custom Select                       |   |
| [ All Vehicles | )<br>of0     C<br>0 [C                       | Custom Select                       |   |

4. All fields can be edited, but the fields marked with a \* must contain valid information.5. Click *Save*.

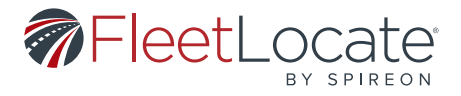

#### **REPORTS TAB**

These actions are available under the *Reports* tab.

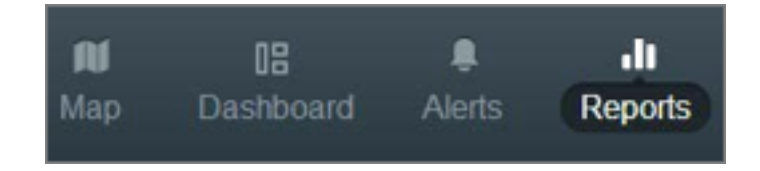

#### **TYPES OF REPORTS ALERTS**

Shows the total alerts sent to the selected vehicle(s), the most frequent alert sent, the time sent and the location the alert was generated. If multiple vehicles are selected, this report will also show the vehicle with the greatest number of alerts.

#### **Daily Details**

Shows the stop time, move time, run time, idle time, total distance, number of stops, landmarks and inputs for each vehicle during the selected day. If a vehicle's information is expanded, this report will show the total values for previous days as well.

#### Idle

Shows the amount of time a vehicle has been idling (ignition on without movement). When a group is expanded, specific information for each vehicle is displayed.

#### Inactivity

Shows total inactivity time, total inactive vehicles, most inactive vehicle, average inactive time per group and average inactive time per vehicle. User specifies inactivity duration they would like reported. Each vehicle's group, inactivity start time, last driver, current location and inactivity duration are also shown.

#### Inputs

Shows all of the Input Alerts for each vehicle during the specified reporting period. Input parameters are user-defined.

#### Landmark Circulation

Shows the total visits, average visits per day, total duration of visits and average duration of visits for all selected landmarks. When expanded, specific data for each landmark is shown.

#### Landmark Mileage

Shows the distance traveled of a vehicle within a landmark.

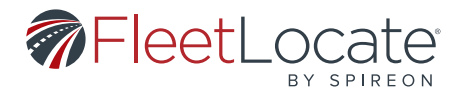

#### **Location History**

Shows all events for each vehicle during the specified reporting period. Includes total number of events, total landmarks visited, distance traveled, average speed, highest speed for all vehicles. Each specific vehicle also shows date/time, type of event, drive, location, latitude, longitude, heading and speed.

#### **Fuel Card Reports**

See Fuel Card Add-On Section.

#### Maintenance

Shows all scheduled maintenance alerts by maintenance type and vehicle.

#### State Mileage

Shows the distance traveled in each state by any vehicle during the specified reporting period.

#### Temperature

Shows the temperature of selected vehicle over time.

#### **Stops**

Shows all of the stops that occurred for the vehicle(s) during the specified reporting period. When a group's information is expanded, specific vehicle data is shown. When a vehicle's information is expanded, specific data for each stop is shown.

#### Trips – Consolidated/Utilization

Shows a summary of all trips over a certain distance for each vehicle during the reporting period. Includes ignition on/off, move time, time ignition was on, idle time, distance, max speed and start/end address. In order for this report to work, the ignition wire must be connected.

#### Vehicle Status

Shows Total Distance, Total Engine Hours, Battery Voltage, Percentage of Oil Life Remaining Tire Pressure in PSI Last Event Date, Asset Type, Asset Group and Tags.

#### Workday Details Report

Shows start and end times, start and end addresses, elapsed time, move time, engine off time, idle time and off duty time for each vehicle on each day during the specified reporting period.

#### FILTERING THE REPORT HISTORY

1. At the top left of the tab, click the *Filters* dropdown.

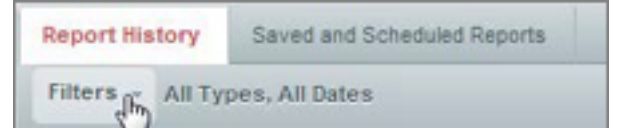

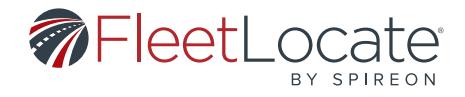

2. Select your desired filters from the available options.

| Re | port History    | Saved and Scheduled Reports |    |
|----|-----------------|-----------------------------|----|
| Fi | lters - All Typ | es, All Dates               |    |
| i. | Date Range *    | All Dates                   | ¢  |
|    | Report Type     | [Select Report Type]        | \$ |
|    | Depart Name     | Enter Report Namel          |    |

3. Click *Filter*. The *History* tab will update with the filtered data.

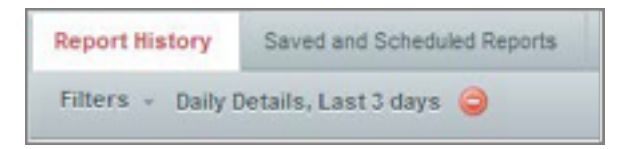

#### **CLEARING FILTERS FROM THE REPORT HISTORY**

1. To clear your selected filters, click the *Clear Filtering* button ( 🥯 ) to the right of the filter selection.

| Report History    | Saved and Scheduled Reports |
|-------------------|-----------------------------|
| Filters - Daily D | Details, Last 3 days 🥋      |
| Name              | Clear Filtering             |

2. The *History* tab will refresh with no filters.
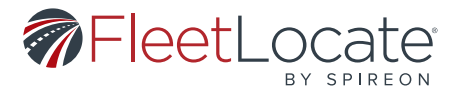

# **GENERATING A REPORT**

1. Select a *Report Type* from the left side.

| port Types                       | 0 |
|----------------------------------|---|
| Whicle Reports Driver Reports    |   |
| Alens                            |   |
| Daily Details                    |   |
| Fuel Efficiency                  |   |
| Fuel Exception                   |   |
| Fuel Transaction Summary         |   |
| ldle                             |   |
| Inactivity                       |   |
| Inputs                           |   |
| Landmark Circulation             |   |
| Landmark Mileage                 |   |
| Location History                 |   |
| Maintenance                      |   |
| State Mileage                    |   |
| Temperature                      |   |
| Trips - Consolidated/Utilization |   |
| Vehicle Status                   |   |
| Workday Details                  |   |
|                                  |   |

2. Click Generate Report to open the New Report window.

3. In the *New Report* window, specify all required information (e.g. *Vehicle Group(s), Vehicle(s), Date Range, Daily Start Time* and *Daily End Time*).

4. If applicable, select other options (e.g. types of alerts, length of Idle events, length of Inactivity, Landmark Group, etc.).

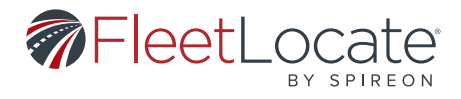

# 5. Click Generate Report.

| oport Settings      | Schedule, Save & Send |                                                            |  |
|---------------------|-----------------------|------------------------------------------------------------|--|
| leport Type *       |                       | Include all alert types                                    |  |
| Alerts              |                       | <ul> <li>Only include the following alert types</li> </ul> |  |
| Asset Criteria      |                       | Device Power Disconnect Alert                              |  |
| Vehicle Group       |                       | Engine OII Life Alert                                      |  |
| All Groups          | ¢ Clear               | Fuel Tank Alert                                            |  |
| Calculated Makintal |                       | Hard Braking & Acceleration Alert                          |  |
| Colocieu veriiciej  | aj                    |                                                            |  |
| [ All Vehicles ]    |                       |                                                            |  |
|                     | Quatom Select         | Landmark Arrival/Departure Alert                           |  |
|                     |                       | Low Battery Alert                                          |  |
|                     |                       |                                                            |  |
|                     | ero IC                |                                                            |  |
|                     |                       |                                                            |  |
| Tag Criteria        |                       |                                                            |  |
|                     | _                     |                                                            |  |
| Select Tags         | 0 Clear               |                                                            |  |
|                     |                       |                                                            |  |
| Date Criteria       |                       |                                                            |  |
| Yesterday           | 0                     |                                                            |  |
| Daily Start Time *  | Daily End Time *      |                                                            |  |
| 12:00 AM            | 0 11:59 PM 0          |                                                            |  |
|                     |                       |                                                            |  |

#### **SCHEDULING A REPORT**

- 1. In the *New Report* window, click the *Schedule, Save & Send* tab.
- 2. Click the check box next to **Schedule Delivery**.
- 3. Use the **Schedule Delivery** dropdown to select a frequency for the report to be run.
- 4. Use the *Report Format* dropdown to choose a file format for the report.

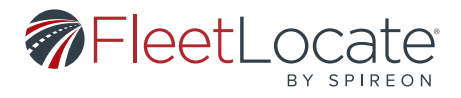

5. Click Save Report or Save & Generate Report.

| New Report         |                       |   |             |                        |       |
|--------------------|-----------------------|---|-------------|------------------------|-------|
| Report Settings    | Schedule, Save & Send |   |             |                        |       |
| Save Configuration | c 🗵                   |   |             |                        |       |
| Enter Report Nam   | 9                     |   |             |                        |       |
| Schedule Delivery: |                       |   |             |                        |       |
|                    |                       |   |             |                        |       |
| Report Format:     |                       |   |             |                        |       |
|                    |                       |   |             |                        |       |
| Add Recipient      |                       |   |             |                        |       |
| [Enter Recipient I | [mail]                | + |             |                        |       |
| No recipients      |                       |   |             |                        |       |
| Comments           |                       |   |             |                        |       |
|                    |                       |   |             |                        |       |
|                    |                       |   |             |                        |       |
|                    |                       |   |             |                        |       |
|                    |                       |   |             |                        |       |
|                    |                       |   |             |                        |       |
|                    |                       |   |             |                        |       |
|                    |                       |   |             |                        |       |
|                    |                       |   |             |                        |       |
|                    |                       |   |             |                        |       |
|                    |                       |   | Save Report | Save & Generate Report | Caros |

#### **SAVING A REPORT**

1. In the Schedule, Save & Send tab, click the check box next to Save Configuration.

2. Enter a name for the selected report parameters.

#### 3. Click Save Report.

4. This report can now be run at any time by selecting the type of report from the left side, then choosing from the *Saved reports* list.

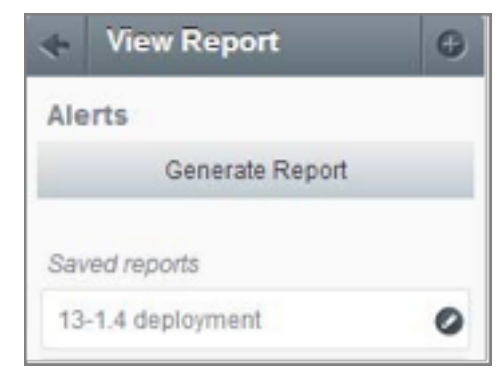

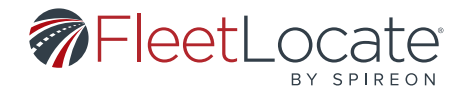

#### **SENDING A REPORT**

1. In the *New Report* window, click the *Schedule, Save & Send* tab.

2. In the *Add Recipient* field, enter the recipient email address(es).

| New Report                      |                   |              | 0         |
|---------------------------------|-------------------|--------------|-----------|
| Report Settings Sched           | lule, Save & Send |              |           |
| Save Configuration              | 8                 |              |           |
|                                 |                   |              |           |
| Schedule Delivery:              | 8                 |              |           |
|                                 |                   |              |           |
| Add Baciplent                   |                   |              |           |
| Enter Rocpient Email            |                   | +            |           |
| Recipient List<br>No socipients |                   |              |           |
|                                 |                   |              |           |
|                                 |                   |              |           |
|                                 |                   | Coverate Rep | rt Canoel |

3. Click Generate Report.

# **CREATING A LANDMARK FROM A REPORT MAP**

1. Click a *Location* link in any applicable report.

| PARTIES             |                                                      |                                    |
|---------------------|------------------------------------------------------|------------------------------------|
| Prepared on 00/10/2 | 2017 12-00 444 407                                   |                                    |
| Time Period         | 00/11/0015 12:00 AM<br>00/11/0015 11:09 PM PST       |                                    |
| Groups              | All                                                  |                                    |
| Vehicles            | All                                                  |                                    |
| Report Filters      | Speed Threshold Alert                                |                                    |
| 59 T.               | I's Truck (FL18                                      | 37) (57) Speed Threshold Alert (59 |
| Results             |                                                      |                                    |
| Results             |                                                      |                                    |
| Results             | CROUP<br>test stife                                  |                                    |
| Results             | GROUP<br>Sect allo<br>VIDHOLE                        | 4,6415 1014                        |
| Results             | GROUP<br>Text shit<br>VD-RCLE<br>Driver ID Device_55 | 4,6475<br>1<br>4,6475 1074,<br>1   |

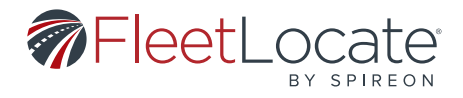

2. When the event's location data is displayed, click the ( **W** )icon in the center of the map, then click **Add Landmark** to open the **Add Landmark** window.

| Alexte              |                                                |
|---------------------|------------------------------------------------|
| Alerts              |                                                |
| Prepared on 02/32/  | 2015 12:00 AM PST                              |
| Time Period         | 02/11/2015 12:00 AM<br>02/11/2015 11:59 PM PST |
| Groups              | Al                                             |
| Vehicles            | Al                                             |
| Report Filters      | Speed Threshold Alert                          |
|                     | - Dava Ava Joo Map Calefile                    |
| Total Alerta        | Vehicle with greatest a                        |
| EO T                | l'a Truck (El 🖓                                |
| 29 17               |                                                |
|                     |                                                |
| Results             | Accurrent ×                                    |
|                     | GROUP E                                        |
| 0                   | Dec.19999                                      |
| 0                   | Nesse group                                    |
| 0                   | Net still                                      |
|                     | VEHICLE                                        |
| 0                   | Driver ID Device_SS                            |
| VEHICLE             | DAMER ALERT ALERT                              |
| Driver ID Device_SS | Nimala Kay Speed Threshold reg3_8              |

3. Fill out the Add Landmark window and click Save.

# **DELETING A REPORT**

1. Click the *Edit* icon ( ) next to the report you would like to delete.

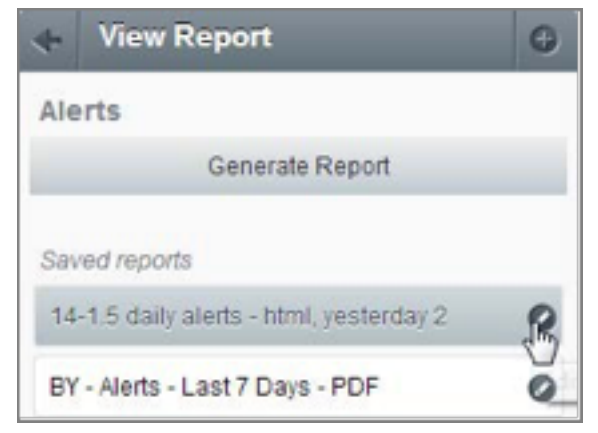

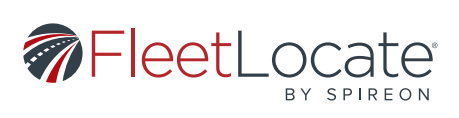

# 2. In the *Edit Report* window, click the *Delete* button.

|                                               |          | C Include all silent types                                                                                                    |  |
|-----------------------------------------------|----------|----------------------------------------------------------------------------------------------------|--|
| Aurts.                                        |          | <ul> <li>Only include the following alert types</li> </ul>                                                                           |  |
| Anset Orteria<br>Wehicle Group<br>Al Groups 5 | Ow       | Device Power Disconnect Alert     Dryme DI Life Alert     Fuel Tank Alert     Hust Tank Alert     Hast Testions & Acceleration Alert |  |
| Selected Vehicle(s)                           |          | E) Hard branding a recommendation rear-                                                                                              |  |
| [At Vehicles]                                 |          | E toput Alert                                                                                                    |  |
| Custo                                         | m Select | <ul> <li>Landmark AnnuarDeparture Alert</li> </ul>                                                                                   |  |
|                                               |          | Low Battery Alert                                                                                                    |  |
|                                               |          | Maintenance Alert - Distance                                                                                                    |  |
| I 0 201 1G                                    |          | Maintenance Alert - Engine Hours                                                                                                    |  |
|                                               |          | Maintenance Alert - Time Period                                                                                                    |  |
| Tag Criteria                                  |          | C Odd Hours Alert                                                                                                    |  |
| _                                             |          | Power Reconnect Alert                                                                                                    |  |
| Seart Taps 8 Cear                             |          | E Seatbelt Status Alert                                                                                                    |  |
|                                               |          | Speed Limit Alert                                                                                                    |  |
| Date Criteria                                 |          | Speed Threshold Alert                                                                                                    |  |
| Vesterday                                     |          | C Stop Aiert                                                                                                    |  |
| Daily Start Time 1 Daily End Time 1           |          | Temperature Alert                                                                                                    |  |
| 12:00 AM a 11:59 PM a                         |          | The Pressure Alert                                                                                                    |  |
| (10000                                        |          | T I has thereined blockmant Alast                                                                                                    |  |

# **ADMIN TAB**

These actions are available under the *Admin* tab.

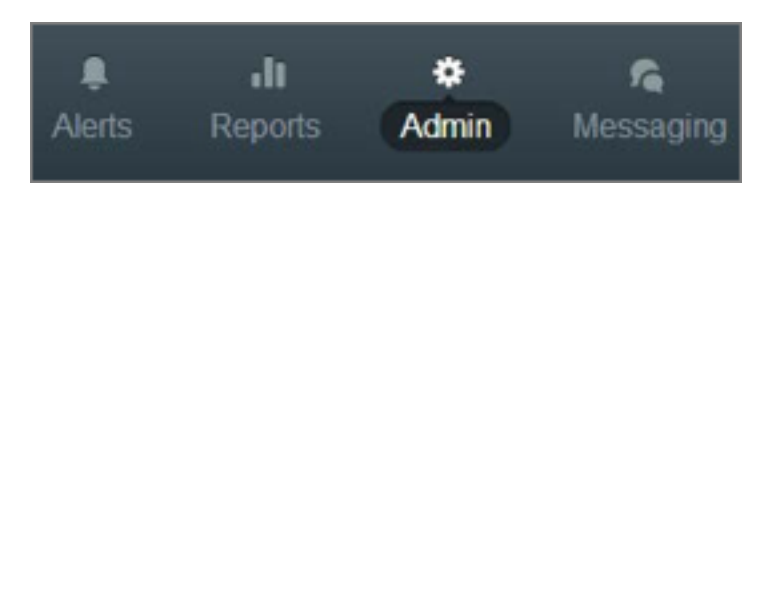

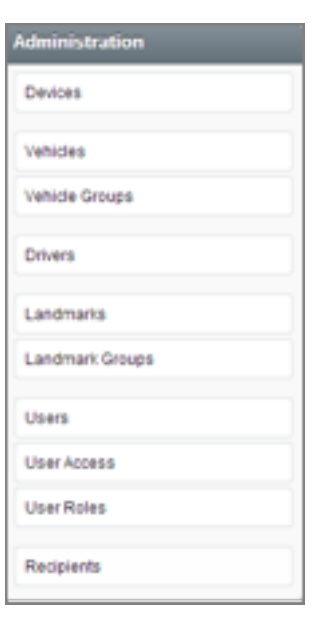

# User Guide v2.7 - FleetLocate: Fleet & Asset Intelligence

Spireon.com/fleet-management ©2018 Spireon, Inc. All rights reserved.

| 42 |

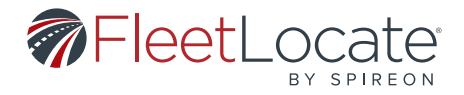

# DEVICES

- 1. Select *Devices* from the left side.
- 2. The *Devices* list shows all devices on the account.

3. The *Association* dropdown in the upper right corner allows you to filter the list by devices *Linked* to a vehicle and devices that are *Unlinked*.

| Devices Searc | h 📀                 | Association:      | All 🗢    |
|---------------|---------------------|-------------------|----------|
| Serial Number | Map Label 🗸         | Active / Inactive | All      |
| 4342068671    | TJ's Truck (FL18Z)  | active            | Unlinked |
| 4342068967    | Driver ID Device_SS | active            |          |

# **CREATING A VEHICLE**

1. Select *Vehicles* from the left side.

2. Click **Add.** 

| Ve | hicles Search | 0               |       |    |      |       | Edit Add |
|----|---------------|-----------------|-------|----|------|-------|----------|
| 1  | Map Label     | Serial Number + | Group | VN | Make | Model | Year     |
| 8  | 131           | 4641064277      |       |    |      |       |          |
|    | 133           | 4641064357      |       |    |      |       |          |
| 3  | 141           | 4641072128      |       |    |      |       |          |
|    | 137           | 4641093428      |       |    |      |       |          |
| 1  | 136           | 4641093664      |       |    |      |       |          |
|    | 140           | 4641093681      |       |    |      |       |          |
|    | 139           | 4641093687      |       |    |      |       |          |
|    | 123           | 4641093689      |       |    |      |       |          |

- 3. This opens the *Add Vehicle* window.
- 4. Fill out the required fields, marked with a  $^{*}$
- a. Note: fields marked with a \* must be filled out to continue to next tab.
- 5. Fill out the remaining fields and assign the vehicle to a *Group* (optional).
  - a. Note: If a vehicle is not paired with a device, it will not appear on the map.

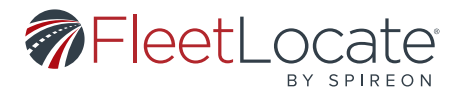

6. Assign *Inputs* to the vehicle (optional).

| Add Ve                                   | hicle .                               |             |           |            | 0     |
|------------------------------------------|---------------------------------------|-------------|-----------|------------|-------|
| Info A                                   | asociations                           | Inputs      | Fuel Card | Compliance |       |
| Map Lat                                  | D<br>xel*                             |             |           |            |       |
| Asset Io                                 | on*                                   | (Select Cus | tom loon] |            | ٠     |
| Label Co                                 | olor                                  | (Select Lab | el Color] | ~          | Clear |
| Asset Ty                                 | pe*                                   | (Select Ass | et Type]  |            | 0     |
| Device S                                 | Serial                                | [Select Dev | /ice]     | 0          | Clear |
| Vehicle<br>VIN*<br>Year<br>Make<br>Model | Basics                                |             |           |            | 0     |
| - Tracking<br>Initial Oc<br>GPS Tra      | Details<br>Jorneter (mi)<br>cked (mi) | 0           |           |            | 0     |
| Est. Tota<br>Initial En                  | il (ml)<br>gine Hrs                   | 0           |           |            | 0     |
|                                          |                                       |             |           |            |       |

# 7. Click **Save**

# **EDITING A VEHICLE**

- 1. Select *Vehicles* from the left side.
- 2. Double-click the vehicle to be edited or click the checkbox next to the vehicle to be edited and click *Edit*.

| Ve | hicles Search O    |       |               |     |      |                    | Edit Add |
|----|--------------------|-------|---------------|-----|------|--------------------|----------|
|    | Map Label +        | Group | Serial Number | VIN | Year | Asset Type         | Driver U |
| W  | TJ's Truck (FL18Z) |       | 4342068671    | 12  |      | Vehicle-Heavy Duty | Tyler RR |
|    | TILU 63 13174904   |       |               | m   | 2013 | Trailer            |          |
|    | tier_data_asset    | Q     | 4431021311    | NV  | 2003 | Vehicle-Heavy Duty | Nir Appa |

# User Guide v2.7 - FleetLocate: Fleet & Asset Intelligence

Spireon.com/fleet-management ©2018 Spireon, Inc. All rights reserved.

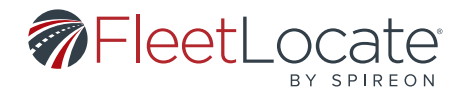

3. This opens the *Edit Vehicle* window.

4. From this window, all elements of the vehicle can be edited.

| nfo    | Associations   | Inputs     | Fuel Card   |   |       |
|--------|----------------|------------|-------------|---|-------|
| Veh    | icle ID        |            |             |   |       |
| Мар    | Label*         | SubGroup   | pTest3      |   |       |
| Asse   | et loon*       | Car        |             |   | \$    |
| Labe   | al Color       | [Select La | ibel Color] | * | Clear |
| Asse   | st Type*       | Equipmer   | nt          |   | 0     |
| Devi   | ce Serial      | A5054668   | 5984        |   | Clear |
| Veh    | icle Basics    |            |             |   |       |
| VIN*   |                | 12345678   | 9012345678  |   |       |
| Year   |                |            |             |   | \$    |
| Mak    | e              |            |             |   |       |
| Mod    | lel            |            |             |   |       |
| Trac   | king Details   |            |             |   |       |
| Initia | I Odometer (mi | 0          | 0           |   | \$    |
| GPS    | Tracked (mi)   | (          | 0           |   |       |
| Est.   | Total (mi)     | (          | D           |   |       |
| Initia | I Engine Hrs   |            | 0           |   | 0     |
| Devi   | ce Tracked Eng | ine Hrs (  | 0           |   |       |
| Est.   | Total Hrs      | (          | D           |   |       |
|        |                |            |             |   |       |

5. Click Save.

6. Click *Delete* to permanently remove a vehicle from your account.

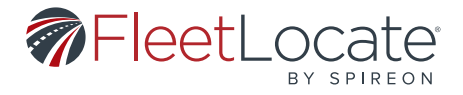

# **BULK EDITING VEHICLES**

- 1. Select *Vehicles* from the left side.
- 2. Click the checkboxes next to all vehicles to be edited, then click *Edit*.

| Vehicles Search |                   | 0             |       |            | Edit | Add      |
|-----------------|-------------------|---------------|-------|------------|------|----------|
| 1               | Map Label 🔺       | Serial Number | Group | Asset Type | 0    | Odometer |
| V               | 11                |               | Tr    | Trailer    |      | 0        |
| V               | 700 #1 Removed Fr | 3143002482    |       | Vehicle    |      | 0        |
| V               | 700 #1 Removed N  |               |       | Trailer    |      | 0        |

# 3. This opens the *Bulk Edit Assets* window.

4. From this window, *Group, Asset Type, Year, Make, Model* and *Initial Odometer* can be changed for all selected vehicles.

| Selected Asse | ts                 |        | Group:             |                |   |       |
|---------------|--------------------|--------|--------------------|----------------|---|-------|
| Asset ID      | VIN                | Tags   | (Use Existing)     |                | Y | clear |
| SubGroupTest3 | 123456789012345678 |        | Asset Type:        | [Use existing] | 0 |       |
| 60820180809   | 160820181608201816 |        | Year:              | [Use existing] | * |       |
| 608201801     | 160820180116082018 | 100001 | Make:              | [Use existing] |   |       |
|               |                    | MEETAN | Model:             | [Use existing] |   |       |
| 23082018001   | 230820180012308201 |        | Initial Hubometer: | [Use existing] |   |       |
|               |                    |        |                    |                |   |       |

5. Click **Save.** 

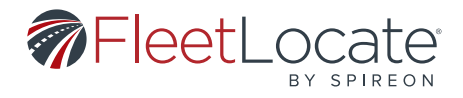

### UNLINKING A VEHICLE FROM A DEVICE

- 1. Devices can be disassociated from their assigned vehicle.
- 2. Once a device and vehicle are disassociated, a new device and/or vehicle can be assigned.
- 3. Under *Vehicles* on the left side, select a vehicle from the list.
- 4. Click *Edit* to open the *Edit Vehicle* window.

| Edit    | Vehicle        |            |            |      | 0      |
|---------|----------------|------------|------------|------|--------|
| info    | Associations   | Inputs     | Fuel Card  |      |        |
| - Vehi  | cie ID         |            |            |      |        |
| Мар     | Label*         | 16082018   | 0809       |      |        |
| Asse    | t loon*        | Bus        |            |      | ٥      |
| Labe    | ( Color        | [Select La | bel Color] |      | Clear  |
| Asse    | t Type*        | Equipmer   | τt         |      | 0      |
| Devic   | ce Serial      | 15348283   | 63901      |      | Clear  |
| Vehi    | cie Basics     |            |            |      |        |
| VIN*    |                | 16082018   | 1608201816 |      |        |
| Year    |                |            |            |      | *      |
| Make    | 1              |            |            |      |        |
| Mode    | B              |            |            |      |        |
| Traci   | king Details   |            |            |      |        |
| Initial | Odometer (m    | ) [        | 100        |      | 0      |
| GPS     | Tracked (mi)   |            | 0          |      |        |
| Est. 1  | Fotal (mi)     |            | 100        |      |        |
| Initial | Engine Hrs     |            | 0          |      | 0      |
| Devic   | ce Tracked Eng | ine Hrs    | 0          |      |        |
| Est. 1  | Total Hrs      |            | D          |      |        |
|         |                |            |            |      |        |
| Dele    | te             |            | Save       | Next | Cancel |

- 5. Click *Clear* to disassociate the *Device Serial* from the selected vehicle.
- 6. Click Save.

# **CREATING A VEHICLE GROUP**

- 1. Select Vehicle Groups from the left side.
- 2. Click Add Group.

| Vehicle Group | ps              | Expand All  | Collapse All | Add Group      | Refresh |
|---------------|-----------------|-------------|--------------|----------------|---------|
| Name          | Direct Vehicles | Indirect Ve | hicles       | Total Vehicles |         |
|               |                 |             |              |                |         |

User Guide v2.7 - FleetLocate: Fleet & Asset Intelligence

| 47 |

Spireon.com/fleet-management ©2018 Spireon, Inc. All rights reserved.

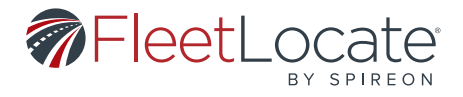

- 3. This opens the **Add Vehicle Group** window.
- 4. Name the new *Vehicle Group*.
- 5. Use the checkboxes to select all vehicles to be put in the new group.
- 6. Click the right-facing arrow to move the selected vehicles into the new group.

| Add Vehicle Gr    | oup           |          |               | 0             |
|-------------------|---------------|----------|---------------|---------------|
| Name*             |               |          |               |               |
|                   |               |          |               |               |
| Vehicles Not in C | Groups        |          | Vehicle Group |               |
| Search            | 0             |          | Map Label     | Serial Number |
| Map Label         | Serial Number |          |               |               |
| 131               | 4641064277    |          |               |               |
| 133               | 4641064357    |          |               |               |
| 141               | 4641072128    |          |               |               |
| 136               | 4641093664    |          |               |               |
| 140               | 4641093681    |          |               |               |
| 139               | 4641093687    |          |               |               |
| 137               | 4641093428    |          |               |               |
| 123               | 4641093689    | *        |               |               |
| Page 1            | oi1   G 1     | 11 of 11 | Page 0 o      | 10 G No data  |
| * Required Field  |               |          |               | Save Cancel   |

7. Click **Save.** 

### **ADDING A DRIVER**

- 1. Select *Drivers* from the left side.
- 2. Click Add.

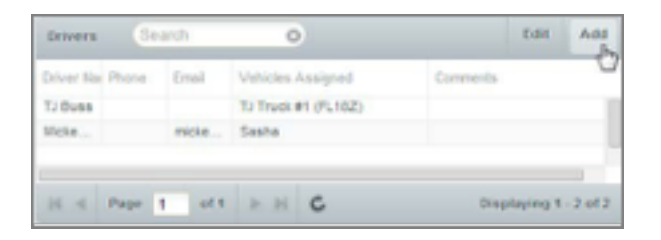

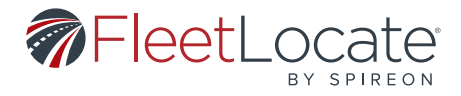

- 3. This opens the *Add Driver* window.
- 4. Fill out the required fields, marked with a \*
- 5. Fill out the remaining fields (optional).

| Add Driver        |                    |       |      | 0      |
|-------------------|--------------------|-------|------|--------|
| First Name*       |                    |       |      |        |
| Last Name*        | (Martin et Martin) |       |      | _      |
| Phone Number*     | [Select Key Fob]   |       | 0    | Clear  |
| Email*            |                    |       |      |        |
| License Number*   |                    |       |      | _      |
| Comments          | [Select State]     |       | ¢    | Clear  |
|                   |                    |       |      |        |
|                   |                    |       |      |        |
| * Deculered Field |                    | Clear | Seve | Carvel |
| nequies neu       |                    |       |      |        |

# 6. Click Save.

7. Click *Clear* to reset the form and start again.

# EDITING OR DELETING A DRIVER

- 1. Select *Drivers* from the left side.
- 2. Double-click the driver to be edited or click the driver to be edited and click *Edit*.

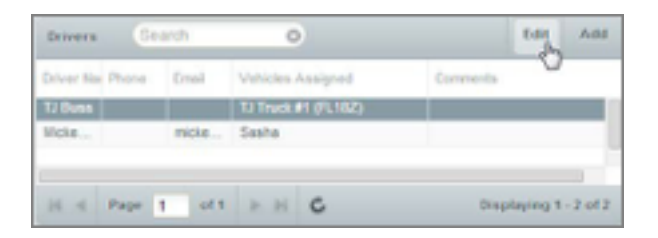

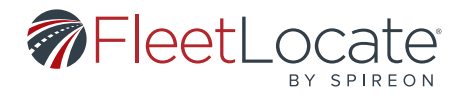

- 3. This opens the *Edit Driver* window.
- 4. From this window, all elements of the driver can be edited.

| Edit Driver      |                  | 0           |
|------------------|------------------|-------------|
| First Name*      | asdfsadf         |             |
| Last Name*       | asdfasdf         |             |
| Key Fob Serial   | [Select Key Fob] | Clear       |
| Phone Number*    | 1234567890       |             |
| Email*           | fdsfasd@sss.com  |             |
| License Number*  | sdfasdffads      |             |
| License State*   | CA               | Clear       |
| Comments         |                  |             |
|                  |                  |             |
|                  |                  |             |
|                  |                  |             |
| * Required Field | Delete           | Save Cancel |

- 5. Click Save.
- 6. Click **Delete** to permanently remove the driver from the system.

#### **CREATING A LANDMARK FROM THE ADMIN TAB**

- 1. Select *Landmarks* from the left side.
- 2. Click **Add.**

|                                  | and and a second second second second second second second second second second second second second second se |                                                    |
|----------------------------------|----------------------------------------------------------------------------------------------------|----------------------------------------------------|
| Landmark Name                    | Phanel Number                                                                                                  | Attract                                            |
| EpicCare-Dublin, 6380 Carls Ave  |                                                                                                    | 6380 Clark Ave, Dublin, GA 94568 US, Dublin, GA 9. |
| Neuty School, 1964 Wranda Ave    |                                                                                                    | 5954 Wranda Ave, Alamo, CA 94507 US, Alame, C.     |
| Epic Carle- Itm, 400 taylor blvd |                                                                                                    | 400 taylor bivd. Peasant Hit, GA \$4523 US, Peasa  |
| EpicCary- Antoch, 4721 Datas     |                                                                                                    | 4721 Datas Ranch Rd, Antioch, CA 94531 US, Anti-   |
| Crflce614421                     |                                                                                                    | Valep (+ Curtole Rowy)                             |
| I - Page 1 of 1 is in            | 6                                                                                                    | Displaying 1 - 5 of 5                              |

- 3. This opens the **Add Landmark** window.
- 4. Fill out the required fields, marked with a \*, and select a *Landmark Icon* from the dropdown.
  - a. The *Latitude* and *Longitude* fields will default to the center of the map on the *Landmarks Page*.
  - b. If the address fields are filled out, the *Latitude* and *Longitude* fields will automatically populate.

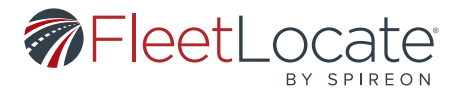

5. Fill out the remaining fields and assign the landmark to a *Group* (optional)

a. The fields above the map allows you to choose the landmark's **Shape, Radius, Line Color, Fill Color, Transparency** and **Line Width.** 

i. A *Line Width* of 0 will hide the landmark's borders.

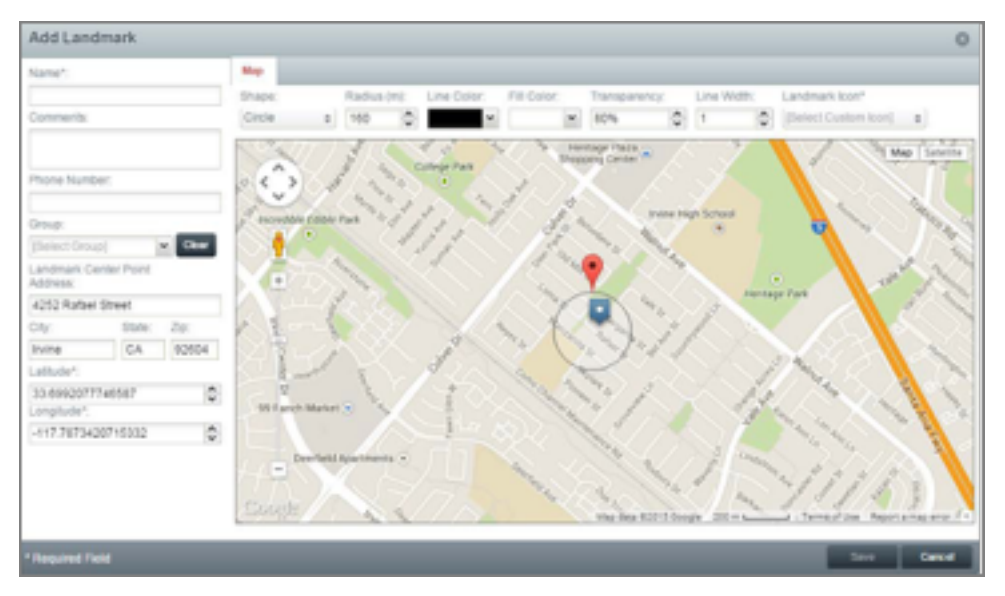

6. Click Save.

# **EDITING A LANDMARK**

1. Select *Landmarks* from the left side.

2. Double-click the landmark to be edited or click the checkbox next to the landmark to be edited and click *Edit*.

| 1 | Landmarks Search | 0      |               |              |       | Import      | Export | Edit       | Add  |
|---|------------------|--------|---------------|--------------|-------|-------------|--------|------------|------|
| E | Landmark Name 🔺  | Shape  | Comments      | Phone Number | Addre | Group       | Date   | Created    |      |
| 8 | Aston Office 2   | circle | new office    | 2342342222   |       | Spireon Inc | 01/26  | 5/15 02:10 | pm * |
|   | Auto Losofien    | aireia | erected by an | 5551224567   | 20    |             | 0.200  | USE 44-07  |      |

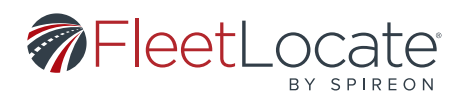

# 3. This opens the *Edit Landmark* window.

4. From this window, all elements of the landmark can be edited.

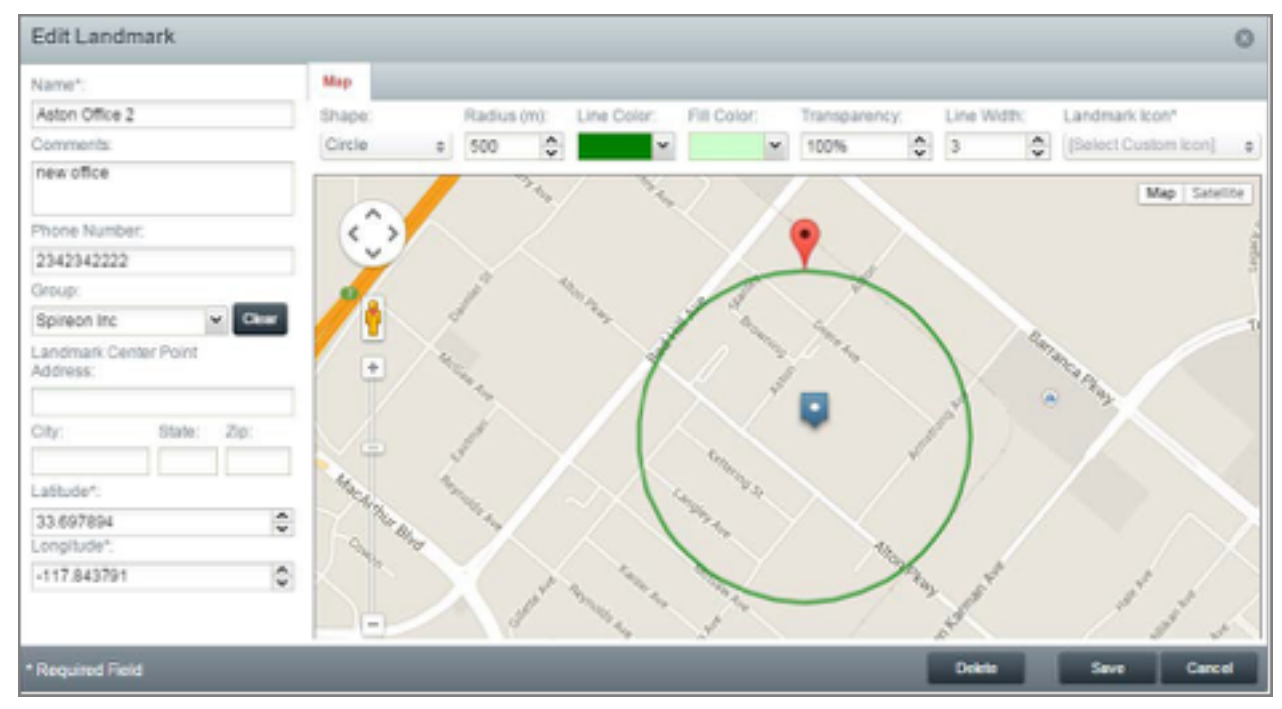

# 5. Click Save.

6. Click *Delete* to permanently remove the landmark from the system.

#### **IMPORTING LANDMARKS**

- 1. Select Landmarks from the left side.
- 2. Click Import.

| La       | ndmarks Search               | 0 | Import | Export | Edit   | Add |
|----------|------------------------------|---|--------|--------|--------|-----|
| N/ELOT M |                              | 0 |        | circle | _      |     |
|          | 231 L2 LOUNGE, 3315 CADYS .  |   |        |        | circle |     |
|          | 240 EL RINCON ESPAN, 1826 C. |   |        |        | circle |     |
|          | 241 EL TAMARINDO RE, 1785 F. |   |        |        | circle |     |
| 8        | 271 A BAR AT AVENUE, 2500 P  |   |        |        | circle |     |
|          | 273 NATIONAL CHILDR, 210 SH  |   |        |        | circle |     |

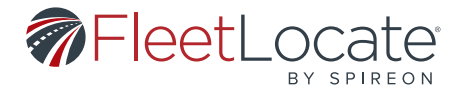

- 3. This opens the *Import Landmarks* window.
- 4. Select a **CSV Format.**
- 5. Follow the formatting guidelines displayed in the window.
- 6. Select the CSV file using the **Select** button under step 2.

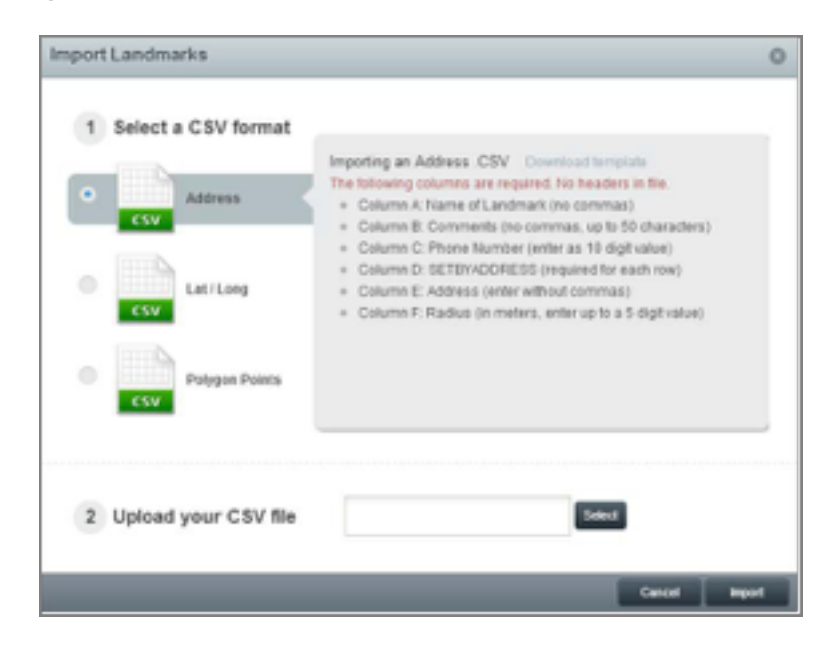

7. Click *Import*.

# **EXPORTING LANDMARKS**

- 1. Select *Landmarks* from the left side.
- a. If no landmarks are selected, all landmarks will be exported.
- 2. Click *Export*.
- 3. This will automatically export a CSV of all the landmarks currently displayed.
- a. If the checkboxes have been used to select multiple landmarks, only those landmarks will be exported.

| La | ndmarks Search            | 0   | Import | Export | Edit   | Add |
|----|---------------------------|-----|--------|--------|--------|-----|
|    | 169 CAMELOT RESTAUR, 182  | 23  |        | 0      | circle | _   |
|    | 231 L2 LOUNGE, 3315 CADY  | s   |        |        | circle |     |
|    | 240 EL RINCON ESPAN, 1826 | C   |        |        | circle |     |
|    | 241 EL TAMARINDO RE, 1785 | F   |        |        | circle |     |
|    | 271 A BAR AT AVENUE, 250  | 0 P |        |        | circle |     |
| 8  | 273 NATIONAL CHLDR, 210 S | SH  |        |        | circle |     |

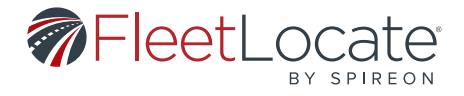

### **BULK EDITING LANDMARKS**

- 1. Select Landmarks from the left side
- 2. Click the checkboxes next to all landmarks to be edited, then click Edit

| 1000   |
|--------|
| circle |
| ľ      |

- 3. This opens the **Bulk Edit Landmarks** window.
- 4. From this window, *Group, Shape* and *Radius* can be changed for all selected landmarks.

| Bulk Edit Land           | marks          |                |         |      |        | 0      |
|--------------------------|----------------|----------------|---------|------|--------|--------|
| Selected Land            | marks          |                |         |      |        |        |
| Name                     |                |                |         |      |        |        |
| spireon                  |                |                |         |      |        |        |
| Spireon - Gillette, 178  | 100 gillette i | r-+            |         |      |        |        |
| Comments:                |                |                |         |      |        |        |
| (Use existing)<br>Group: |                |                |         |      |        |        |
| (Use Existing)           |                |                | M clear |      |        |        |
| Chape:                   |                | Radius:        |         |      |        |        |
| [Use existing]           | 0              | (Use existing) | 0       |      |        |        |
|                          |                |                |         | Seve | Delete | Cancel |

5. Click **Save**.

#### **CREATING A LANDMARK GROUP**

- 1. Select Landmark Groups from the left side.
- 2. Click Add Group.

| Total Landmarks |  |
|-----------------|--|
|                 |  |
|                 |  |

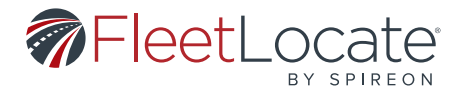

- 3. This opens the *Add Landmark Group* window.
- 4. Name the new Landmark Group.
- 5. Use the checkboxes to select all landmarks to be put in the new group.
- 6. Click the right-facing arrow to move the selected landmarks into the new group.

| Ad  | ld Landmark Gro   | up                              |                |         | 0      |
|-----|-------------------|---------------------------------|----------------|---------|--------|
| Nar | me*               |                                 |                |         |        |
| Lan | dmarks Not In Gro | oups                            | Landmark Group |         |        |
| Sea | rch O             |                                 | Name Name      | Address |        |
| 8   | Name              | Address                         |                |         |        |
| 1   | EpicCare- Dublin  | 6380 Clark Ave, Dublin, CA 9    |                |         |        |
| 8   | Mauzy School      | 5964 Miranda Ave, Alamo, C      |                |         |        |
| 23  | Epic Care- PH     | 400 taylor blvd, Pleasant Hill, |                |         |        |
| 2   | EpicCare- Antioch | 4721 Dallas Ranch Rd, Antioc    |                |         |        |
| 8   | Office            | Vallejo (~ Curtola Pkwy)        |                |         |        |
|     | Office            | Valleje (- Curtola Plovy)       | Page 0         | ore IC  |        |
|     |                   |                                 |                |         |        |
| • 🗈 | equired Field     |                                 |                | Save    | Cancel |

7. Click Save.

### **CREATING A USER**

- 1. Select **Users** from the left side.
- 2. Click **Add.**

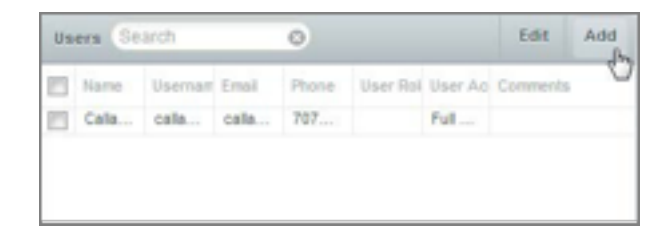

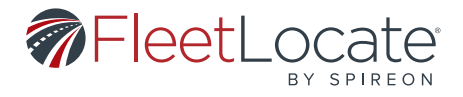

- 3. This opens the *Add User* window.
- 4. Fill out the required fields, marked with a  $^{*}$
- 5. Fill out the remaining fields and assign a User Access and User Role.

| First Name";                                                                                                    | Last Name*:        | Comments:          |  |
|----------------------------------------------------------------------------------------------------|--------------------|--------------------|--|
| [Set first name]                                                                                                    | (Set lastname)     | (Set comments)     |  |
| Email":                                                                                                    | Phone:             |                    |  |
| [Set email]                                                                                                    | (Set phone)        |                    |  |
| Usemame*:                                                                                                    | Password":         | Confirm Password*: |  |
| [Set username]                                                                                                    | (Sel password)     | [Confirm password] |  |
| Time Zone*:                                                                                                    | Units of IReasure: |                    |  |
| [Select Time Zone] \$                                                                                                    | [Units of Measure] | •                  |  |
| T Tul Access                                                                                                    | 6                  |                    |  |
| and the second second se |                    |                    |  |
|                                                                                                    |                    |                    |  |
|                                                                                                    |                    |                    |  |
|                                                                                                    |                    |                    |  |
|                                                                                                    |                    |                    |  |

# 6. Click Save

### **EDITING A USER**

1. Select **Users** from the left side.

2. Double-click the user to be edited, or click the checkbox next to the user to be edited and click Edit.

| Users Search O |         |          |       |          | Search O Edit / |        |          |
|----------------|---------|----------|-------|----------|-----------------|--------|----------|
| 2              | Name    | Username | Enal  | User Rol | User Aco        | Phone  | Comments |
| ۵              | TJ Buss | tibus    | tjbus | Admi     | Ful A           |        |          |
|                | john    | qat      | john  | Admi     | qa              | 333444 |          |
|                | Charl   | charl    | charl | Charl    | sub a           |        |          |
| 2              | venk    | vvan     | vvan  | Dispa    | New             |        |          |

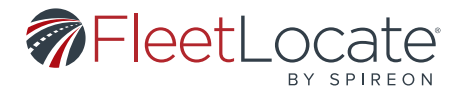

3. This opens the *Edit User* window

4. All fields can be edited, but the fields marked with a \* must contain valid information

| First Name*:           | Last Name*:    |                                                       | Comments:                                         |
|------------------------|----------------|-------------------------------------------------------|---------------------------------------------------|
| TJ                     | Buss           |                                                       | [Set comments]                                    |
| Email*;                | Phone:         |                                                       |                                                   |
| tjbussfi@localhost.com | [Set phone]    |                                                       |                                                   |
|                        | Password*:     |                                                       | Confirm Password*:                                |
| tjoussFL.              | [Unchanged]    |                                                       | [Confirm password]                                |
| Time Zone":            | Units of Measu | ire:                                                  |                                                   |
| Pacific Time 0         | English        | \$                                                    |                                                   |
| User Access*           |                | Master U                                              | ser                                               |
|                        |                | Admin Sect<br>Alerts Sect<br>Map Sectio<br>Reports Se | tion: View<br>ion: None<br>n: None<br>ction: None |

5. Click Save

# **BULK EDITING USERS**

- 1. Select Users from the left side
- 2. Click the checkboxes next to all users to be edited, then click *Edit*

| Us   | ers Sta                                                                                                    | rch      | 0       |           |           |        | Edit     | Add |
|------|----------------------------------------------------------------------------------------------------|----------|---------|-----------|-----------|--------|----------|-----|
| 23   | Name                                                                                                    | Usemame  | Errol   | User Role | User Acce | Phone  | Comments |     |
| V    | TJ Buss                                                                                                    | tjbussFL | tjbussf | Admin     | Ful A     |        |          |     |
| V    | john n                                                                                                    | qet      | john.n  | Admini    | qa        | 333444 |          |     |
| 1    | Charle                                                                                                    | charle   | charle  | Charle    | sub a     |        |          |     |
| 1000 | supplication in the second second sec | manhi    | install | Dispat    | Biories.  |        |          |     |

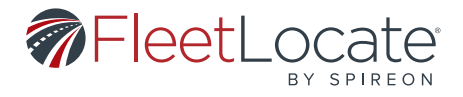

- 3. This opens the **Bulk Edit Users** window
- 4. From this window, User Access and User Role can be changed for all selected users

| Bulk Edit Users                                   |                                                   |                  | 0         |
|---------------------------------------------------|---------------------------------------------------|------------------|-----------|
| Selected Use                                      | rs                                                | Commenta         |           |
| Narre<br>TJ Buss<br>John nguyèn<br>Charles Olfara | Usemane<br>tjousePL<br>qat<br>charles@spireos.com | [Use wisting]    |           |
| User Access                                       | 55                                                | User Role        | 8         |
| Ga Tijs Access                                    | 2<br>Iccess for Charles                           |                  |           |
|                                                   |                                                   | Resend invitatio | Save Cose |

### 5. Click Save

# **ADDING A USER ACCESS**

User Access determines which vehicles and/or landmarks a user can access.

- 1. Select *User Access* from the left side.
- 2. Click **Add.**

| User Access Search | 0               | Edit Add                  |
|--------------------|-----------------|---------------------------|
| Name +             | Comments        | 0                         |
| Full Access        | Access to all a | assets and landmarks with |
| Mickey's Access    |                 |                           |
| New Access         |                 |                           |
| New Access 2       |                 |                           |

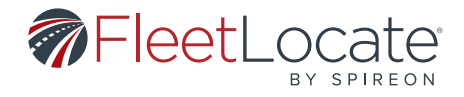

- 3. This opens the *Add User Access* window.
- 4. Choose a name for the new *User Access*.
- 5. The *Vehicles* tab lists all vehicles available and can be searched or filtered by group.
- 6. Use the checkboxes to select any vehicles to be included.
- 7. Click the right-facing arrow to add those vehicles.
- 8. The *Landmarks* tab lists all landmarks available and can be searched or filtered by group.
- 9. Use the checkboxes to select any landmarks to be included.
- 10. Click the right-facing arrow to add those landmarks.

| Add User Access          |                      |   |                                    | 0         |
|--------------------------|----------------------|---|------------------------------------|-----------|
| Name":                   |                      |   | Comments:                          |           |
|                          |                      |   |                                    |           |
|                          |                      |   |                                    |           |
| Vehicles                 |                      |   |                                    |           |
| Select Groups            | Select Vehicles      |   |                                    |           |
| Available Groups         |                      |   | User Access - Selected Full Groups |           |
| [Select or Remove from S | elected Groups List] | ~ | Selected Groups -                  |           |
|                          |                      |   |                                    |           |
|                          |                      |   |                                    |           |
|                          |                      |   |                                    |           |
|                          |                      |   |                                    |           |
|                          |                      |   |                                    |           |
|                          |                      |   |                                    |           |
|                          |                      |   |                                    |           |
|                          |                      |   |                                    |           |
|                          |                      |   |                                    |           |
|                          |                      |   |                                    |           |
| * Required Field         |                      |   | Se                                 | ve Cancel |

# 11. Click Save.

12. The new User Access will now display in the list and can be assigned to users.

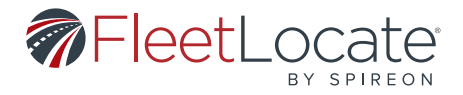

# **EDITING A USER ACCESS**

1. Select User Access from the left side.

2. Double-click the access to be edited or click the checkbox next to one of the accesses listed, then click *Edit*.

| User Access Search | 0 |                      | Edit Add             |
|--------------------|---|----------------------|----------------------|
| Name 🔺             |   | Comments             | 0                    |
| Full Access        |   | Access to all assets | and lendmarks within |
| Mickey's Access    |   |                      |                      |
| New Access         |   |                      |                      |
| New Access 2       |   |                      |                      |

- 3. This opens the *Edit User Access* window.
- 4. From this window, all elements of the selected User Access can be edited.

| sement:<br>1 - Seven Vehicle Access |               |                     | Comments:<br>Testing 7 Vehicle Access |    |    |                 |            |               |
|-------------------------------------|---------------|---------------------|---------------------------------------|----|----|-----------------|------------|---------------|
|                                     | Alcles Landma | ńa                  |                                       |    |    |                 |            |               |
| 71                                  | ter by Groups | Select W     Search | 0                                     |    | Us | er Access - Ve  | hicles     |               |
| 8                                   | Map Label     | Group               | Serial Number                         |    |    | Map Label       | Group      | Serial Number |
| 8                                   | TJ FL 182     | Group_15            | 4342068671                            |    |    | Hobokan         |            | 4541004322    |
|                                     | (4431028152)  |                     | 4431028152                            | 10 |    | Test Vehicle 03 | Test_GRP   | 4342080002    |
|                                     | (4641300004)  |                     | 4541300004                            | -  |    | Hilman          | Fleet_2.20 | 4342068967    |
|                                     | (4641300005)  |                     | 4641300005                            |    |    | test vehicle 03 |            | 4641058396    |
|                                     | (1243020918)  |                     | 1243020918                            |    |    | GorVeh1         | Fleet_2.20 | 4541004003    |
|                                     |               |                     |                                       |    | 12 | Sec.3           |            | 4541004870    |

### 5. Click Save

#### **ADDING A USER ROLE**

User Role determines what a user can view and/or modify with the vehicles and landmarks they can access.

| 1. Select <b>User Roles</b> from | User | Roles | Se     | arch       | 0 | Edit | Add        |
|----------------------------------|------|-------|--------|------------|---|------|------------|
| the left side.                   | Name | Comme | Permis | User Count |   |      | Created By |
| 2. Click <b>Add.</b>             | Ma   | Ma    | Ма     | 1          |   |      | System     |
|                                  | Dis  | Dis   | Ма     | 1          |   |      | System     |
|                                  | Ad   | Ful   | Ма     | 1          |   |      | System     |
|                                  | Ga   | pr    | Ma     | 0          |   |      | Account    |

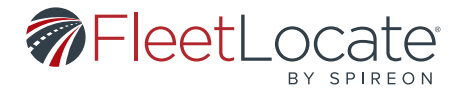

3. This opens the *Add User Role* window.

4. Enter a *Name* for the User Role.

5. Select a role in the **Start From** dropdown, or leave the dropdown at **[Custom]** to create a role from scratch;

a. Manager – can *Modify* the Map, Alerts and Reports sections;

b. Dispatcher – can *Modify* the Map and Alerts sections;

c. Administrator – can *Modify* all sections.

6. Default roles cannot be edited.

7. If you create a role from scratch, there are the following options for the *Map, Alerts, Reports* and *Admin* sections:

a. **None** – the user will not see the section when they log in, they cannot view or modify any information within that section;

b. *View* – allows the user to view the selected section, but they cannot modify any data;

c. *Modify* – allows the user to view and modify data within the selected section.

| Add User Role        |      | 0      |
|----------------------|------|--------|
| Name*:               |      |        |
| Chard Examp          |      |        |
| [Custom]             |      | 0      |
| Permissions:         |      |        |
| Map Section:         | None | 0      |
| Alerts Section:      | None | ٥      |
| Reports Section:     | None | 0      |
| Admin Section:       | None | ٥      |
| Messaging Section:   | None | 0      |
| Compliance Section:  | None | 0      |
| Maintenance Section: | None | ٥      |
| Comments:            |      |        |
| * Required Field     | Save | Cancel |

8. Click Save

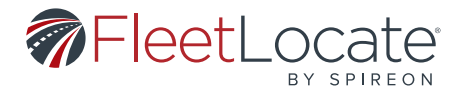

# **EDITING A USER ROLE**

1. Select *User Roles* from the left side.

2. Double-click the User Role to be edited, or Click the User Role to be edited, then click *Edit*.

| User Roles    | Search          | 0                         | E         | Edit Add      |
|---------------|-----------------|---------------------------|-----------|---------------|
| Name          | Comments        | Permissions               | User Cour | nt Created By |
| Manager       | Manager         | Map Section:Modify, Dash  | 1         | System        |
| Dispatcher    | Dispatcher      | Map Section:Modify, Dash  | 1         | System        |
| Administrator | Fully-permitted | Map Section:Modify, Dash  | 1         | System        |
| Qa            | production      | Map Section:Modify, Alert | 0         | Account       |

- 3. This opens the *Edit User Role* window.
- 4. From this window, all elements of the selected User Role can be edited.

| Name*:               |         |   |   |
|----------------------|---------|---|---|
| Rainforest           |         |   |   |
| User Count: 5        |         |   |   |
| Start From:          |         |   |   |
| [Custom]             |         |   | 0 |
| Permissions:         |         |   |   |
| Map Section:         | Modify  | ٥ |   |
| Alerts Section:      | Modify  | 0 |   |
| Reports Section:     | Modify  | ٥ |   |
| Admin Section:       | Modify  | ۰ |   |
| Messaging Section:   | Modify  | 0 |   |
| Compliance Section:  | Manager | ٥ |   |
| Maintenance Section: | None    | ٠ |   |

5. Click Save

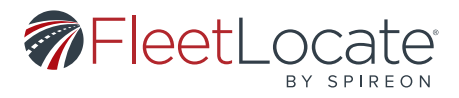

# **REMOVING A RECIPIENT**

1. Select *Recipients* from the left, then enter the email address or mobile number of the recipient you wish to remove.

| [Enter Recipient Email or Mobile #]                                    | +                   |                     |  |  |  |
|------------------------------------------------------------------------|---------------------|---------------------|--|--|--|
| Report / Alert                                                         | Report / Alert Type | Report / Alert Name |  |  |  |
| Please enter a mobile number or email address in the search bar above. |                     |                     |  |  |  |

2. Use the **Delete** icon it is to remove the email address or mobile number from the recipient list of any listed alerts or reports.

| @spire | eon.com                        |                       | +              |            |                      |
|--------|--------------------------------|-----------------------|----------------|------------|----------------------|
| Delete | Report / Alert Name            | Report / Alert Type   | Report / Alert | Created By | Saved / Scheduled +  |
| 9      | by jn21                        | Workday Details       | Report         | jn21       | The 1st day of every |
| 0      | elete art                      | Maintenance Alert     | Alert          |            | Saved                |
| •      | Maintenance Alert - Distance   | Maintenance Alert     | Alert          |            | Saved                |
| 0      | Maintenance Alert - Engine Ho  | Maintenance Alert     | Alert          |            | Saved                |
| •      | Maintenance Alert - Time Perio | Maintenance Alert - T | Alert          |            | Saved                |
| 0      | Reg 14-5 i2 All                | Input                 | Alert          | tjbussFL   | Saved                |
| 0      | Daily Details                  | Daily Details         | Report         | tjbussFL   |                      |
| A      | Idle (driver)                  | Idle (driver)         | Report         | tibussEl   |                      |

#### **MESSAGING TAB**

A *Messaging* tab has been added to user accounts that have Messaging-enabled vehicles. This new tab allows you to send jobs to a user's Garmin device.

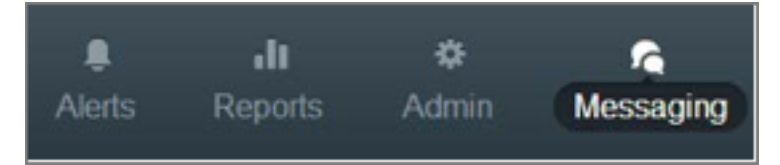

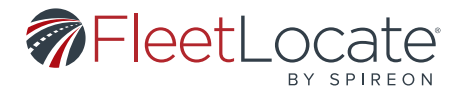

### **CHANGING THE MAP VIEW**

1. Use the *Start/Stop Dates* option at the top of the *Jobs Log* and *Messages Log* to specify a date range. Only messaging data from the selected date range will display on the map and in the Jobs and *Messages Log*.

| Jobs Log | Me    | ssages | Log    | Start / Stop Dates                  |   |         |        |
|----------|-------|--------|--------|-------------------------------------|---|---------|--------|
| Edit     | Map L | Job N. | Locati | Show jobs by custom scheduled dates |   |         |        |
| 01       | Tr    | erte   | C      | show jobs by custom scheduled dates |   |         |        |
|          |       |        | -      | 11/10/2014                          |   | 11/10/2 | 2014   |
|          |       |        | - 1    |                                     | A | ply     | Cancel |

### 2. Click Apply.

3. Select the *View* dropdown from the upper left corner of the map.

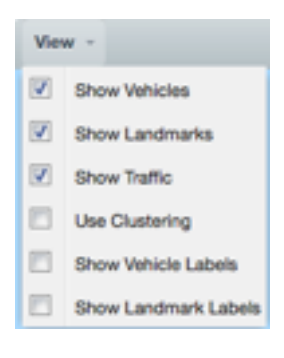

- 4. Use the checkboxes to select the level of detail displayed on the map;
  - a. Show Vehicles shows vehicles on the map
  - b. Show Landmarks shows landmarks on the map

c. **Show Traffic** – shows current traffic information, which may not match conditions at the time a route was taken

- d. Use Clustering displays vehicles in small groups that will separate when a user zooms in
- e. Show Vehicle Labels shows vehicle label information on the map
- f. Show Landmark Labels shows landmark label information on the map

5. The job icon legend is at the top right of the map. Hovering over an icon will show text specifying which job status that icon represents.

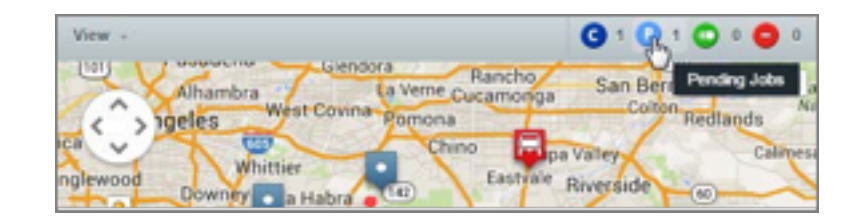

#### User Guide v2.7 - FleetLocate: Fleet & Asset Intelligence

|64|

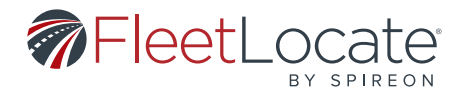

### **JOBS & MESSAGING CONTROL PANEL**

1. The *Jobs & Messaging* control panel is located to the left of the map and displays all jobs scheduled during the selected date range.

2. Under the *Map Label* column, the circle icon indicates whether the Garmin device is powered on (green) or off (red).

| Jobs & Messaging                           |      |           |  |  |  |
|--------------------------------------------|------|-----------|--|--|--|
| Map Label 🔺                                | Jobs | Messages  |  |  |  |
| <ul> <li>Bob Test</li> </ul>               | 0    | <b>10</b> |  |  |  |
| <ul> <li>VZ NAV NEW (PROD only)</li> </ul> | 0    | <b>10</b> |  |  |  |

Double-clicking a vehicle will open that vehicle's job history. By default, only jobs within the *Start/Stop Dates* will display, but you can choose to display all jobs for the selected vehicle.
 Selecting a job from the history will re-center the map to that job's location.

| <ul> <li>Bob Te</li> </ul> | st                        |                  |                       |
|----------------------------|---------------------------|------------------|-----------------------|
| Show job<br>and 03/24/20   | s between 03/01/20<br>014 | 014 O Show all   | jobs for this vehicle |
| Job Name                   | Location                  | Job Status       | Scheduled Start       |
| bob name2                  | Landmark: Spir            | Pending/Not Sent | 03/05/2014 2:00 PM    |
| bob name2                  | Landmark: Spir            | Pending/Unread   | 03/05/2014 2:00 PM    |

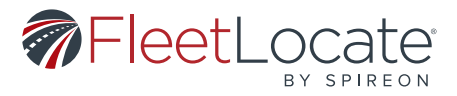

# ADDING A JOB

1. In the *Jobs & Messaging* control panel on the left side, click the ( ) in the upper right to open the *Add Job* window.

| Add Job          |                         |        | 0                                   |
|------------------|-------------------------|--------|-------------------------------------|
| Name*            | Job name                |        | ]                                   |
| Description:     | Enter a job description |        | the main a start                    |
| Vehicle*         | Select a vehicle        | 0      | ANA                                 |
| Start Date*      | 08/27/2018 3:00         | PM o   | MINNESS                             |
| End Date*        | 08/27/2018 🖪 6:00       | PM 0   | SOUTH                               |
| Phone            |                         |        | DAKOTA                              |
| Location Type*   | Address                 | Update | Man Satellite                       |
| Address*         |                         |        | NEBRASKA                            |
| City*            |                         |        |                                     |
| Zin*             |                         |        | United States                       |
| esh.             |                         |        | COLORADO KANSAS                     |
|                  |                         |        | +                                   |
|                  |                         |        | Google Map Data 200 km Terms of Use |
| * Required Field |                         |        | Save + Add New Save Cancel          |

- 2. Fill out the required fields, marked with a  $^{\ast}$ 
  - a. Use the checkbox above the map to schedule the job to be sent at a later date and time.
  - i. Note: The selected delivery date must be before the selected start date.
- 3. Click Save + Add New to save this job and add another or click Save to save the current job.

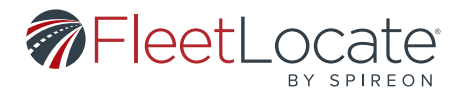

# SENDING A MESSAGE

1. In the *Jobs & Messaging* control panel on the left side, click the *Create a new message* icon ( **>** ) next to the vehicle to send a message.

2. This will open a window containing all messages sent to or received from the selected vehicle

a. This window can be modified to display messages from the past **1 Day, 1 Week, 2 Weeks,** or **1 Month**.

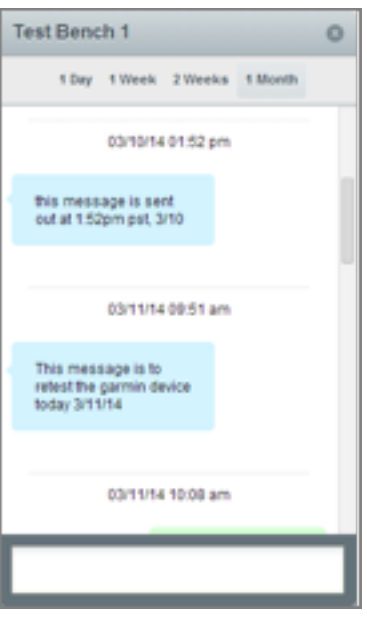

3. Use the text field at the bottom of the window to send new text messages to the selected vehicle.

| Test Bench 1 ( |            |            |              |   |  |  |
|----------------|------------|------------|--------------|---|--|--|
| 1 Day          | 1 Week     | 2 Weeks    | 1 Month      |   |  |  |
|                | 0.021/14   | 11.00 am   |              |   |  |  |
| test           |            |            |              |   |  |  |
|                |            |            |              |   |  |  |
|                | 03/21/14   | 12:49 pm   |              |   |  |  |
| another        |            |            |              |   |  |  |
|                |            |            |              |   |  |  |
|                | 03/21/14   | 12:49 pm   |              |   |  |  |
| any replier    | work?      |            |              | U |  |  |
|                |            |            |              | _ |  |  |
| Are you free f | or me to s | end you on | another job? | 1 |  |  |

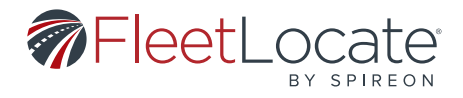

# JOBS LOG

1. The *Jobs Log* is located below the map and displays all jobs scheduled during the selected date range (as defined by the *Start/Stop Dates* option at the top right of the map).

| Jobs Log | g Message   | Import Export |                 |          |                    |                    |                    |
|----------|-------------|---------------|-----------------|----------|--------------------|--------------------|--------------------|
| Edit     | Map Label + | Job Name      | Job Status      | Location | Scheduled Start    | Scheduled Stop     | Date Created       |
| 0/       | Bob Test    | test job      | PendingNot Sent | Landmark | 03/12/2014 2:00 PM | 03/12/2014 3:00 PM | 03/12/2014 1:23 PM |
| 0/       | Bob Test    | bob name2     | PendingNot Sent | Landmark | 03/05/2014 2:00 PM | 03/05/2014 3:00 PM | 03/05/2014 3:13 PM |

2. Selecting a job from the *Jobs Log* will re-center the map on that job's location and display job details.

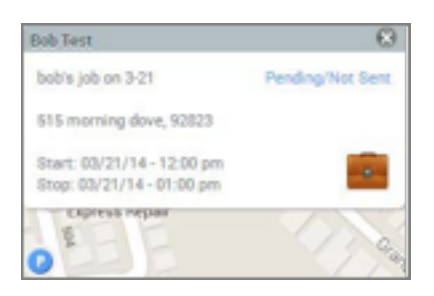

### EDITING OR DELETING JOBS

1. Jobs can be edited or deleted using the **Delete job** ( 🥯 ) and **Edit job** ( 🖍 ) buttons to the left of each job.

- 2. Click the *Edit Job* button will open the *Edit Job* window.
  - a. From this window, all fields of the job can be edited.
  - i. Note: The *Start Date* cannot occur before the current date.

| Edit Job                                                         |                                                  |           |                      | c                                                                        | > |
|------------------------------------------------------------------|--------------------------------------------------|-----------|----------------------|--------------------------------------------------------------------------|---|
| Name*<br>Description:                                            | Testtest<br>Enter a job descri                   | ption     |                      |                                                                          |   |
| Vehicle*                                                         | Fresh_Garmin_1                                   |           | ٥                    |                                                                          |   |
| Start Date"<br>End Date"<br>Phone<br>Location Type"<br>Landmark: | 07/26/2018<br>07/25/2018<br>Landmark<br>Legoland | C 5:00 PM | 0<br>0<br>xdate<br>0 | Schedule job to be sent at a later date and time<br>08/27/2018 Scot PM a |   |
| * Required Field                                                 |                                                  |           |                      | Seve + Add New Seve Cancel                                               |   |

User Guide v2.7 - FleetLocate: Fleet & Asset Intelligence

68 |

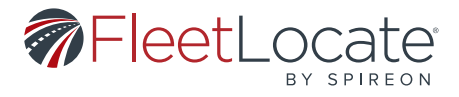

b. Click **Save.** 

# **IMPORTING JOBS**

|                | Import | Export |
|----------------|--------|--------|
| Scheduled Stop | Date & | ated   |

- 1. Click Import in the upper right of the Jobs Log to open the Import Jobs window.
- 2. Select a **CSV Format.**
- 3. Follow the formatting guidelines displayed in the window.

| CSV     Landmark     CSV     Address     CSV     Lat/Long     CSV | Importing a Jub by Landmark, CSV Download temptate **Indicates a required obtame. No headers in file, = Column A*, Job Name (no commas) = Column E: Description (no commas) = Column C*, Vehicle Name (must match exactly) = Column C*, Vehicle Name (must match exactly) = Column C*, Vehicle Name (must match exactly) = Column C*, Start Tume (i.e. 3:10 PM or 15:10) = Column C*, End Tume = Column C*, End Tume = Column C*, Start Tume (blank will deliver job immediately) = Column C*, Start Tume (instrume) = Column C*, Start Tume (instrume) = Column C*, Start Tume (instrume) = Column C*, Start Tume (instrume) = Column C*, Start Tume (instrume) = Column C*, Start Tume (instrume) |
|-------------------------------------------------------------------|----------------------------------------------------------------------------------------------------|
| 2 Upload your CSV file                                            |                                                                                                    |

4. Select a CSV file using the *Select* button under step 2.

# 5. Click *Import*.

# **EXPORTING JOBS**

|                | Import   | Export |
|----------------|----------|--------|
| Scheduled Stop | Date Cre | ated C |

- 1. Click *Export* in the upper right of the *Jobs Log*.
- 2. This will automatically export all jobs currently displayed in the *Jobs Log* as a CSV file.

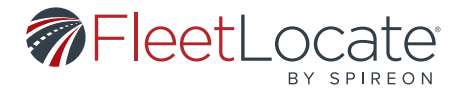

# **MESSAGES LOG**

1. The *Messages Log* is located below the map and displays all messages sent to vehicles during the

| Jobs Log Messages Lo | 99           |                  |            |                     |        | Export | + |
|----------------------|--------------|------------------|------------|---------------------|--------|--------|---|
| Map Label            | Originator + | Message          | Location - | Sent                | Status |        |   |
| VZ NAV1              | Dispatch     | It works         | 42         | 08/25/2014 10:38 AM | Sent   |        | ^ |
| VZ NAV1              | Dispatch     | Now there is gas |            | 08/25/2014 11:10 AM | Sent   |        |   |

selected date range (as defined by the *Start/Stop Dates* option at the top right of the map). VIEWING MESSAGE HISTORY AND SENDING MESSAGES

1. Double-clicking a message from the *Messages Log* will open a window containing all messages sent

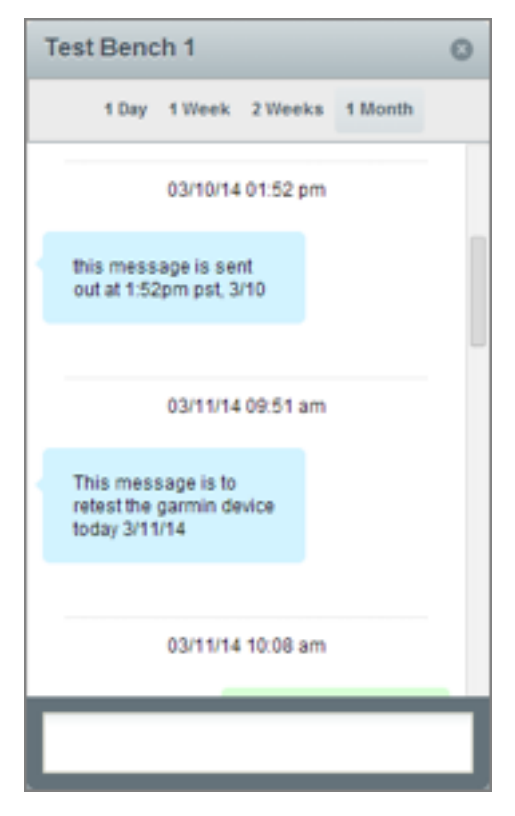

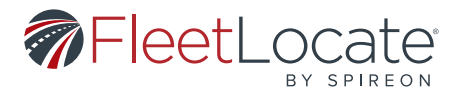

to or received from the selected vehicle.

2. This window can be modified to display messages from the past 1 Day, 1 Week, 2 Weeks, or 1 Month.

| Test B     | encl   | h 1       |            |              | 0 |
|------------|--------|-----------|------------|--------------|---|
| 11         | Day    | 1 Week    | 2 Weeks    | 1 Month      |   |
|            |        | 03/21/14  | 11:08 am   |              |   |
| test       |        |           |            |              |   |
|            |        |           |            |              |   |
|            |        | 03/21/14  | 12:49 pm   |              |   |
| anoth      | er     |           |            |              |   |
|            |        |           |            |              |   |
|            |        | 03/21/14  | 12:49 pm   |              |   |
| any re     | plies  | work?     |            |              |   |
|            |        |           |            |              |   |
| Are you fi | ree fo | r me to s | end you on | another job/ | 7 |

3. Use the text field at the bottom of the window to send new text messages to the selected vehicle. **EXPORTING MESSAGES** 

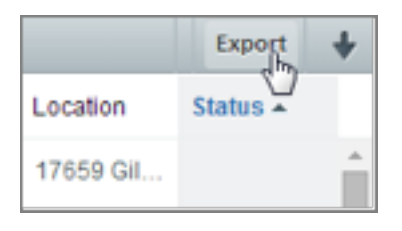

- 1. Click *Export* in the upper right of the *Messages Log*.
- 2. This will automatically export all messages currently displayed in the *Messages Log* as a CSV file.

### FUEL CARD ADD-ON

This add on is only applicable if you have purchased the fuel card. If you have any questions or are interested in adding Driver ID to your account, please contact your customer service representative.

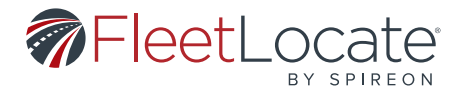

### ADDING A FUEL CARD TO A VEHICLE

| fo Association              | ns Inputs     | Fuel Card |        |   |
|-----------------------------|---------------|-----------|--------|---|
| Fuel Card                   |               |           |        |   |
| Fuel Type:                  | [Fuel Type]   |           |        | ٥ |
| Fuel Tank<br>Capacity (gal) |               |           |        | * |
| Account #                   | [Select Accou | unt #]    | ¢ Clea | r |
|                             |               |           | Clea   | 7 |

- 1. Open the Add Vehicle or Edit Vehicle window to view the Fuel Card section.
- 2. Select a *Fuel Type* from the dropdown. The fuel options are *Unleaded* or *Diesel*.
- 3. Enter the *Fuel Tank Capacity (gal)*, rounded to the nearest whole gallon.
- 4. Enter the *Account #*.
- 5. Enter the *Fuel Card* number.
- 6. Click Save.

# FUEL CARD REPORTS

Adding fuel cards to your account gives you access to three new reports, located under the *Reports* tab. These reports can be run via the same process as all other reports on the account.

| R | eport Types              | 9 |
|---|--------------------------|---|
| ſ | Alerts                   |   |
|   | Daily Details            |   |
|   | Fuel Efficiency          |   |
|   | Fuel Exception           |   |
|   | Fuel Transaction Summary |   |
|   | Idle                     |   |
|   |                          |   |
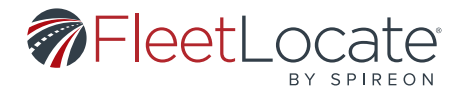

1. The *Fuel Efficiency* report shows the miles traveled, gallons used, and mpg of the selected vehicle(s) during the specified reporting period.

a. A minimum of two fuel card transactions are required for a vehicle to calculate fuel efficiency.

b. Fuel card transactions are assumed to fill the tank completely to calculate fuel efficiency.

2. The *Fuel Exception* report shows the number of transactions, number of exceptions, and the most frequent exception of the selected vehicle(s) during the specified reporting period.

3. The *Fuel Transaction Summary* report shows the number of transactions, total fuel cost, average cost per transaction, total gallons, and average cost per gallon for the selected vehicle(s) during the specified reporting period.

## **DRIVER ID ADD-ON**

With this add-on, you can track certain metrics by driver, as well as vehicle. If you have any questions or are interested in adding Driver ID to your account, please contact your customer service representative.

## **DRIVER ID ALERTS MENU**

Adding Driver ID to your account will change the alerts available under the *Alerts* tab. Alerts will be separated by *Vehicle Alerts* and *Driver Alerts* menus.

Alerts available under the *Driver Alerts* menu function the same way as traditional vehicle alerts, except that you specify the *Driver(s)* the alert applies to, rather than the *Vehicle(s)*.

| Alert Types 🕒                              |
|--------------------------------------------|
| Vehicle Alerts Driver Alerts               |
| Hard Braking & Acceleration Alert (driver) |
| Idle Alert (driver)                        |
| Input Alert (driver)                       |
| Landmark Arrival/Departure Alert (driver)  |
| Odd Hours Alert (driver)                   |
| Speed Limit Alert (driver)                 |
| Speed Threshold Alert (driver)             |
| Stop Alert (driver)                        |
|                                            |

User Guide v2.7 - FleetLocate: Fleet & Asset Intelligence

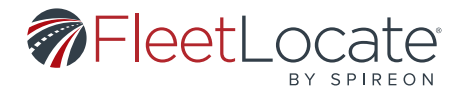

## **DRIVER ID REPORTS MENU**

Adding Driver ID to your account will change the reports available under the *Reports* tab. Reports will be separated by *Vehicle Reports* and *Driver Reports* menus.

| Report Types 🕒                 |
|--------------------------------|
| Vehicle Reports Driver Reports |
| Alerts (driver)                |
| Idle (driver)                  |
| Location History (driver)      |
| Stops (driver)                 |
| Trips - Consolidated (driver)  |
| Workday Details (driver)       |
|                                |

Reports available under the *Driver Reports* menu function the same way as traditional vehicle reports, except that you specify the *Driver(s)* the report applies to, rather than the *Vehicle(s)*.